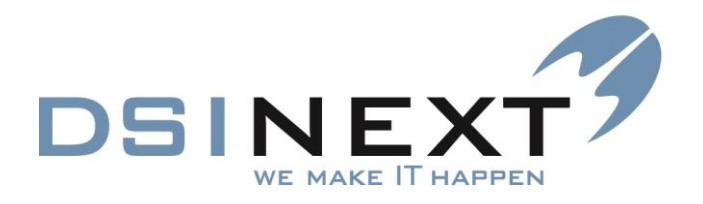

# **Excel BI til TK2**

### Indholdsoversigt Office 2010

18.01.2016

DSI-NEXT A/S

København Kokkedal Industripark 2 DK-2980 Kokkedal

Århus Søndervangs Allé 20 DK-8260 Viby J.

Tlf: +45 49 18 49 18 info@dsinext.dk www.dsinext.dk

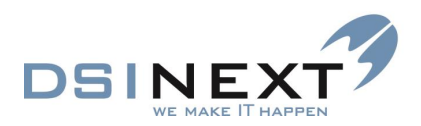

### Indhold

|    | Indledning4                                                                         |
|----|-------------------------------------------------------------------------------------|
| 1. | TK2BI_Aftaler.xlsx6                                                                 |
|    | Generelt for Datagrundlag Aftaler6                                                  |
|    | Aldersfordeling af Aftaler7                                                         |
|    | Forbrugt tid ankomne aftaler, pr. klinik/pr. behandler8                             |
|    | Forbrugt tid på ankomne aftaler, pr. dato/måned9                                    |
|    | Antal aftaler pr. klinik/behandler opgjort på mødekoder10                           |
|    | Aftaler % vis pr. klinik/behandler opgjort på mødekoder11                           |
|    | Aftaler med mødekode Udeblevet pr. behovstype12                                     |
|    | Aftaler med mødekode Udeblevet pr. klinik/pr. behandler13                           |
| 2  | TK2BI_Omsorg.xlsx14                                                                 |
|    | Generelt for Datagrundlag Omsorg14                                                  |
|    | Omsorg. Diagnoser14                                                                 |
|    | Omsorg. Statuskoder15                                                               |
|    | Diagram Kodefordeling16                                                             |
|    | Diagnose Top 10 tænder17                                                            |
|    | Statuskoder fordeling pr. Tand18                                                    |
| 3. | TK2BI_Orto.xlsx                                                                     |
|    | Generelt for datagrundlaget Orto19                                                  |
|    | OR patienter med aktiv OR status fordelt på alder19                                 |
|    | Aktiv OR status pr. behandler20                                                     |
|    | Aktiv OR status pr. specialtandlæge21                                               |
|    | Aktiv OR status pr. visitator22                                                     |
|    | Hovediagnoser23                                                                     |
| 4  | TK2BI_ScorTand.xlsx                                                                 |
|    | Generelt for datagrundlaget ScorTand24                                              |
|    | Scor reg. pr. TandNr på udvalgt Scorkort År fordelt på permanente/primære tænder    |
|    | Scor reg. fordelt på permanente og primære tænder ud fra valgt udlæsningskode       |
|    | Scor reg. pr. skole på udvalgt Scor år fordelt på permanente og primære tænder      |
|    | Scor reg. pr. klinik på udvalgt Scor år fordelt på permanente og primære tænder     |
|    | Scor reg. pr. behandler på udvalgt scorår fordelt på permanente og primære tænder29 |
|    | Extraktion af permanente og primære tænder, Karieskode 6, 7                         |
|    | Karieskoder pr. kvadrant                                                            |

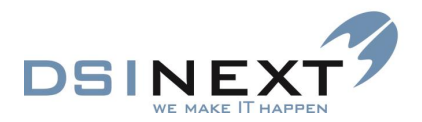

| Første reg. af karieskode på patient pr. flade pr. permanent/ primær tand                |
|------------------------------------------------------------------------------------------|
| Første reg. af karieskode på patient pr. flade pr. permanent/primær tand pr. behandler33 |
| Statistik felter på Scor                                                                 |
| Manglende Scor registrering35                                                            |
| Scor optælling på Orto diagnoser36                                                       |
| Fri optælling og afgrænsning på scorkort og tand ínformationer                           |
| 5. TK2BI_Traume.xlsx                                                                     |
| Generelt for datagrundlaget Traume38                                                     |
| Traumetænder m. diagnoser38                                                              |
| Traume med diagnose på alder/årgang39                                                    |

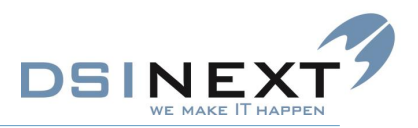

#### Indledning

Denne vejledning gennemgår de enkelte statistikker i Excel BI til TK2 løsningen.

#### Microsoft Office understøttelse:

Excel BI til TK2 understøtter både Excel 2010, Excel 2013 og Excel 2016. Bemærk dog, at der er en umiddelbar forskel på 2010 versionen og 2013/16. Forskellen består i måden, hvorpå man datoafgrænser i statistikkerne. Ellers er Excel filerne ens og anvendes på samme måde.

#### Specielle Excel 2010 funktioner

I Excel 2010 afgrænses på tid på nedenstående måde:

For år og/eller måned vælges:

År K Måned 1  $\sim$  $\overline{}$ 2013 1 ≣ 2012 2 ≣ 2011 3 2010 4 v  $\sim$ 

Ønsker man fx at afgrænse på enkelt datovalg gøres dette i selve pivottabellen. OBS: Ikke alle statistikkerne har dato som afgrænsningsmulighed:

| Vælg evt specifik dato her |            |          |  |  |  |  |  |  |  |  |  |
|----------------------------|------------|----------|--|--|--|--|--|--|--|--|--|
| AftaleDato                 | (Alle)     | <b>*</b> |  |  |  |  |  |  |  |  |  |
| Antal                      | Behovstype | <b>*</b> |  |  |  |  |  |  |  |  |  |
| Alder                      | Kontrol    | Møde     |  |  |  |  |  |  |  |  |  |
| 3                          |            |          |  |  |  |  |  |  |  |  |  |
| 6                          |            |          |  |  |  |  |  |  |  |  |  |
| 7                          |            |          |  |  |  |  |  |  |  |  |  |
| 8                          |            | 1        |  |  |  |  |  |  |  |  |  |
| 9                          |            |          |  |  |  |  |  |  |  |  |  |
| 10                         |            |          |  |  |  |  |  |  |  |  |  |
|                            |            |          |  |  |  |  |  |  |  |  |  |

Vælg ønsket periode for aftaledato her

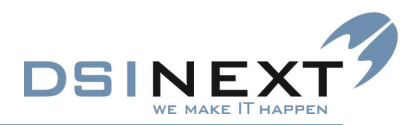

#### Specielle 2013/16 funktioner

Microsoft introducerede i 2013/16 en anden måde at arbejde med datoafgrænsning, den såkaldte Tidslinje. Se eksempel fra Aftale statistikken:

Vælg ønsket periode for aftaledato her

| AftaleDa  | to      |         |         | ×           |
|-----------|---------|---------|---------|-------------|
| Alleperio | der     |         |         | KVARTALER 👻 |
| 2015      | 2016    |         |         |             |
| 4. kvt.   | 1. kvt. | 2. kvt. | 3. kvt. | 4. kvt.     |
|           |         |         |         |             |
| •         |         |         |         | Þ           |
|           |         |         |         |             |

I de følgende afsnit gennemgås de enkelte statistikker med en kort forklaring til, hvad statistikken viser, hvilke forudsætninger data er udtrukket på samt vigtig information omkring afgrænsningerne (de såkaldte slicere).

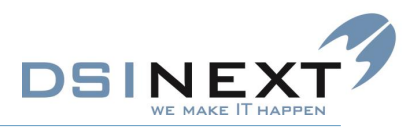

### 1.TK2BI\_Aftaler.xlsx

#### **Generelt for Datagrundlag Aftaler**

Der udtrækkes alle posteringer fra Aftale tabellen, så det er vigtigt, at brugeren selv sørger for at foretage de rigtige afgrænsninger, så outputtet vises korrekt.

Generelt for alle Aftale statistikkerne gælder, at brugeren aktivt skal tage stilling til, hvorvidt der ønskes at se 1) Aktive/Inaktive/Alle personer og 2) Patienter/Ikke Patienter/Alle personer.

Derudover vil også kunne vælges både Årgang og Alder på personerne. Vær opmærksom på, at Årgang afspejler det fødselsår, der står på patientens stamoplysning. Alder er dynamisk beregnet, således, at den beregnes hver gang Excel statistikken åbnes og opdateres, hvilket betyder, at den kan være forskellig på en patient fra dag til dag inden for samme år, hvis man har krydset en fødselsdato.

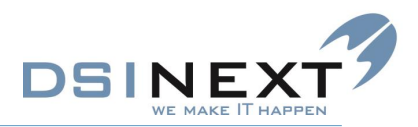

#### Aldersfordeling af Aftaler

På Statistikken "Alderfordeling af aftaler" vises, hvor mange aftaler, der findes på de forskellige Behovstyper fordelt på alder.

Ud over de generelle afgrænsninger nævnt i starten af afsnittet, kan man derudover bl.a. udvælge Behovskoder og/eller Mødekoder, ligesom det er muligt at vælge Ankomne aftaler med sliceren "Ankommet" – det dækker Mødekoder markeret med flueben i feltet "Mødt op".

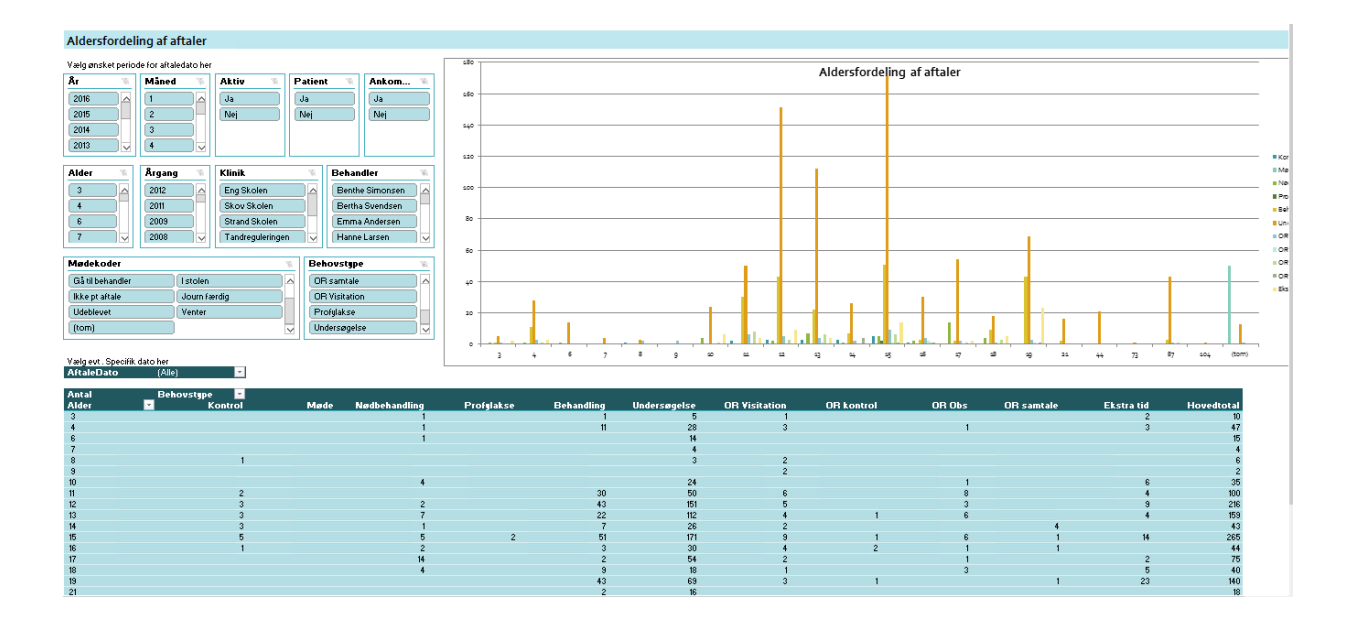

Pivottabellen og den tilhørende graf er aldersfordelt, og afgrænsningerne slår igennem for både pivottabellen og grafen.

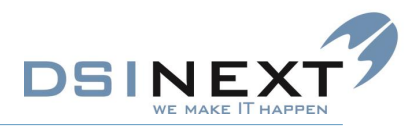

#### Forbrugt tid ankomne aftaler, pr. klinik/pr. behandler

Denne statistik opsamler og summerer, hvor meget tid der er forbrugt på "Ankomne" aftaler (bemærk, at der default er valgt Ja til Sliceren "Ankommet". Dette afspejler aftaler med Mødekoder, hvor der er sat flueben i feltet "Mødt op").

Det står dog brugeren frit for selv at udvælge specifikke Mødekoder og/eller Behovstyper for yderligere udvælgelse, ligesom det er muligt at udvælge specielle Behandlere eller Klinikker.

Denne statistik viser som udgangspunkt tidsforbruget pr. klinik pr. behandler. Ønsker man for hver klinik at se udspecificeret, hvilke behandlere samt deres tidsforbrug kan dette ses ved at folde data ud under hver klinik (tryk på + tegnet ud for klinikken).

Tidsforbruget vises i minutter, samtidig med en simpel omregning af minutterne til et totalt antal timer ved division med 60.

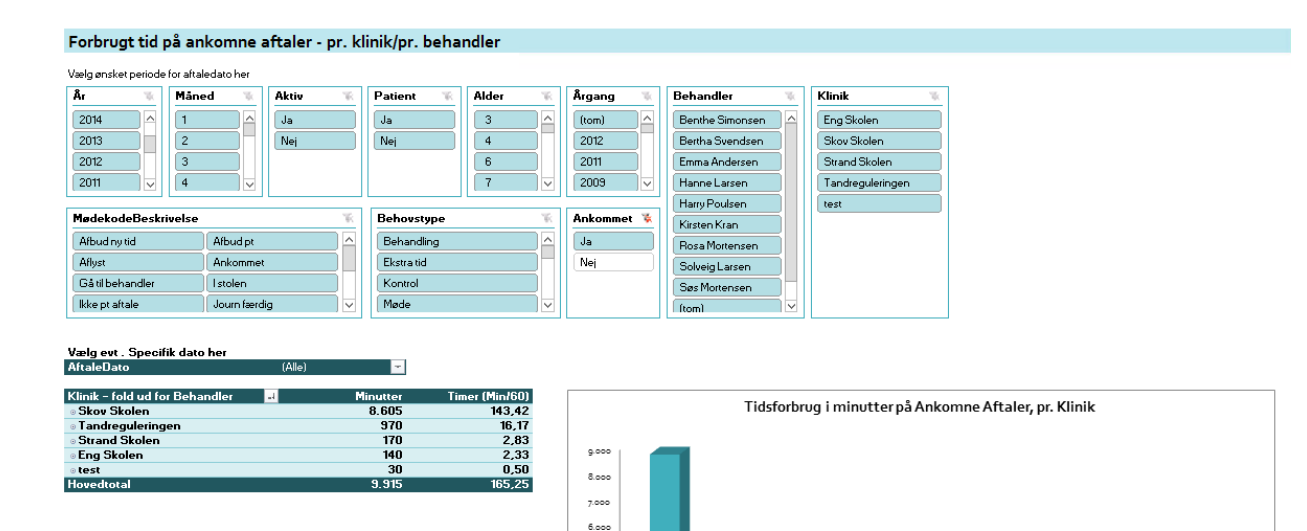

5.000

4.000 3.000 2.000 Timer (Min/6

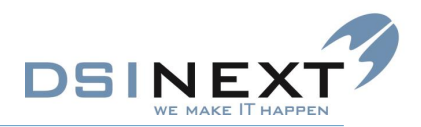

#### Forbrugt tid på ankomne aftaler, pr. dato/måned

Denne statistik viser i hovedtræk det samme som den foregående, her vises tidsforbruget dog pr. dag/dato i stedet. Brugen af denne statistik er beregnet på, at der udvælges en konkret periode, fx en måned, hvor statistikken så viser, hvor meget tid, der er brugt pr. dag på aftaler.

Det er dog også muligt at få denne opgørelse vist pr. klinik eller behandler på hver dag ved at udvælge en (eller flere) klinikker eller behandlere.

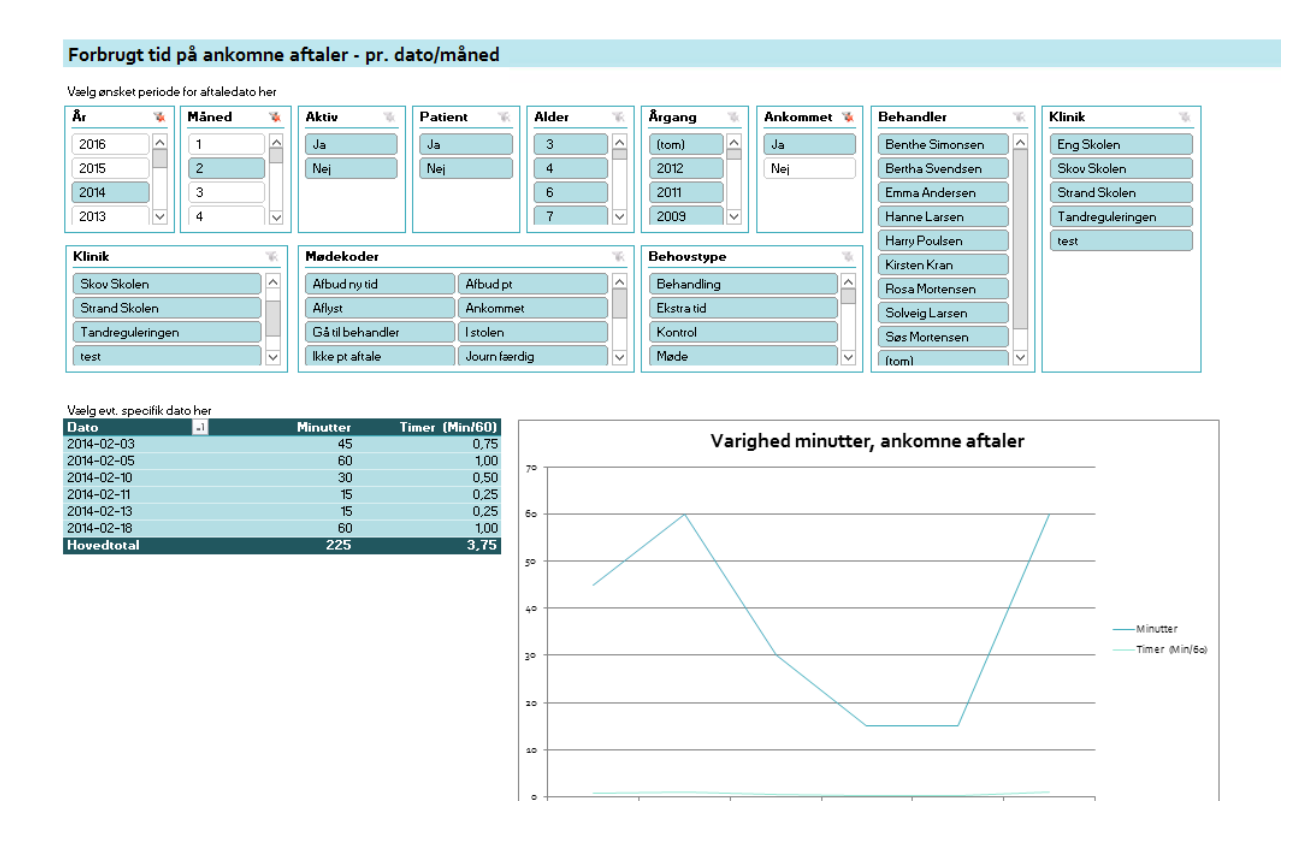

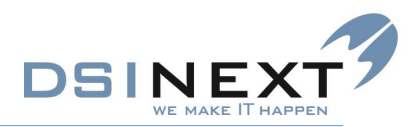

#### Antal aftaler pr. klinik/behandler opgjort på mødekoder

I denne statistisk vises, hvor mange aftaler der har været pr. klinik, fordelt og optalt pr. mødekode.

For hver klinik er det muligt at se en specifikation "pr. behandler" ved at folde ud på +-tegnet.

For hver mødekode er det muligt at se en specifikation på "Booket fra" ved at folde ud på +-tegnet. Booket fra viser, om aftalen er booket via Borgerbooking eller direkte i TK2.

Statikken kan vises på en række kombinationer af brugerudvalgte felter fx Mødekoder, Behandlere, Klinikker mm.

| ntal aftaler          | r pr. klinik/be        | handler opgjo                  | ort på mødek | oder           |             |          |        |       |                       |     |                              |          |                 |                |           |     |
|-----------------------|------------------------|--------------------------------|--------------|----------------|-------------|----------|--------|-------|-----------------------|-----|------------------------------|----------|-----------------|----------------|-----------|-----|
| elg ønsket periode    | e for aftaledato her   |                                |              |                |             |          |        |       |                       |     |                              |          |                 |                |           |     |
|                       | Måned 🛛 🛞              | Aktiv Pati 🕷                   | Patient 1    | Ankommet       | K Alder     | - W.     | Årgang | - W.  | Mødekoder             | w.  | Behovstype                   | <b>W</b> | Behandler       | % Klinik       | W.        | I   |
| 016                   | 1                      | Ja                             | Ja           | Ja             | 3           |          | (tom)  |       | Afbudiny tid          |     | Behanding                    |          | Benthe Simonsen | Eng Sko        | en 🛆      | lli |
| 015                   | 2                      | Nej                            | Nej          | Nej            | 4           |          | 2012   |       | Afbud pt              |     | Ekstra tid                   |          | Bertha Svendsen | Skov Sk        | den       | llì |
| 014                   | 3                      |                                |              |                | 6           |          | 2011   |       | Aflyst                | īΠ. | Kontrol                      |          | Emma Andersen   | Strand S       | kolen     | 1   |
| 013                   | 4                      |                                |              |                | 7           |          | 2009   |       | Ankommet              | ٦H  | Møde                         | <b>1</b> | Hanne Larsen    | Tandreg        | Jeringen  |     |
| 012                   | 5                      |                                |              |                | 8           | ₩,       | 2008   | ٦.    | Gå til behandler      | Τ÷. | Nødbehandling                | ΤΨ.      | Harry Poulsen   | test           |           |     |
| elg evt . Speci<br>to | fik dato her<br>(Alle) |                                |              |                |             |          |        |       |                       |     |                              |          |                 |                |           |     |
| tal aftaler           | Møde<br>(fold s        | koder<br>⊮dfor <mark>√↓</mark> |              |                |             |          |        |       |                       |     |                              |          |                 |                |           |     |
|                       |                        | • (tom)                        | • Venter •   | Udeblevet • Jo | ourn færdig | • lkke p | aftale | el st | olen  • Gå til behand | le  | <ul> <li>Ankommet</li> </ul> | • Afly   | st o Afbud pt   | o Afbud ny tid | Hovedtota | d   |
| nik (fold ud fo       | r behand 😁 J           | 50                             |              |                |             |          |        |       | 0                     |     | 00                           |          | 2 1             |                | 101       |     |
| andregulering         | gen                    | 52                             |              | 4              | 2           |          | 2      |       | 14                    | 2   | 62                           |          | 2 1             | 149            | 125       | 5   |
| Strand Skelen         |                        |                                | 0            | 2              | 2           |          | 2      |       |                       |     | 400                          |          | 1 24            | 143            | 1.10:     | 1   |
| cano Skolen           |                        | · ·                            |              | 2              |             |          |        |       |                       |     | 2                            |          | •               |                |           | 2   |
| Eng Skolon            |                        | 13                             |              | 1              | 3           |          |        |       |                       |     | 6                            |          | 5 6             | 3              | 31        | 7   |
| ing oxolen            |                        | 15                             |              |                | J           |          |        |       |                       |     | 0                            |          |                 |                |           |     |

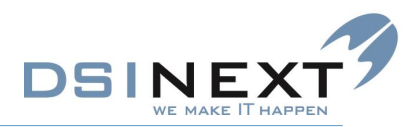

#### Aftaler % vis pr. klinik/behandler opgjort på mødekoder

Denne statistik viser grundlæggende samme statistik som den foregående, men forskellen er, at denne statistik i stedet for antalsoptælling viser den procentvise fordeling af mødekoderne pr. klinik pr behandler. Dette kan fx give et billede af, hvor stor en del mødekoden "Afbud" udgør af det samlede antal aftaler, fremfor blot en optælling.

For hver klinik er det muligt at se en specifikation "pr. behandler" ved at folde ud på +-tegnet.

For hver mødekode er det muligt at se en specifikation på "Booket fra" ved at folde ud på +-tegnet. Booket fra viser, om aftalen er booket via Borgerbooking eller direkte i TK2.

Statistikken kan vises på en række kombinationer af brugerudvalgte felter fx Mødekoder, Behandlere, Klinikker mm.

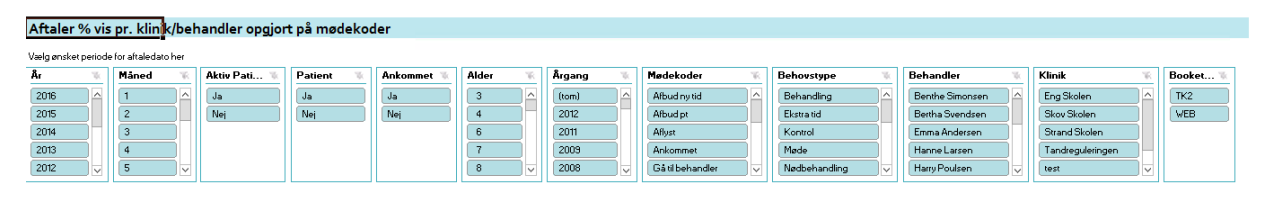

Fordeling på mødekoder vist som % af rækketotal

| Vælg evt. Specifik dato      | her                                   |          |             |                |                 |            |                   |            |          |            |                |            |
|------------------------------|---------------------------------------|----------|-------------|----------------|-----------------|------------|-------------------|------------|----------|------------|----------------|------------|
| Dato                         | (Alle) -                              |          |             |                |                 |            |                   |            |          |            |                |            |
|                              |                                       |          |             |                |                 |            |                   |            |          |            |                |            |
| Antal aftaler                | Mødekoder<br>(fold ud for 🛃<br>∘(tom) | • Venter | • Udeblevet | • Journ færdig | ∘lkke pt aftale | • I stolen | • Gå til behandle | • Ankommet | • Aflyst | • Afbud pt | • Afbud ny tid | Hovedtotal |
| Klinik (fold ud for behander |                                       |          |             |                |                 |            |                   |            |          |            |                |            |
| Tandreguleringen             | 42%                                   | 0%       | 3%          | 0%             | 0%              | 2%         | 0%                | 50%        | 2%       | 1%         | 2%             | 100%       |
| Skov Skolen                  | 35%                                   | 1%       | 6%          | 0%             | 0%              | 1%         | 0%                | 35%        | 7%       | 2%         | 13%            | 100%       |
| Strand Skolen                | 33%                                   | 0%       | 10%         | 0%             | 0%              | 0%         | 0%                | 33%        | 5%       | 0%         | 19%            | 100%       |
| o test                       | 0%                                    | 0%       | 0%          | 0%             | 0%              | 0%         | 0%                | 100%       | 0%       | 0%         | 0%             | 100%       |
| Eng Skolen                   | 35%                                   | 0%       | 3%          | 8%             | 0%              | 0%         | 0%                | 16%        | 14%      | 16%        | 8%             | 100%       |
| Houadtotal                   | 26-/                                  | 11/      | 57          | 0*/            | 0~/             | 11/        | 0.72              | 26*/       | 7-/      | 2.4        | 12-/           | 100*/      |

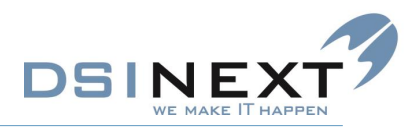

#### Aftaler med mødekode Udeblevet pr. behovstype

I denne statistik vises, hvordan aftaler med Udebleven Mødekode fordeler sig på Behovstyper. Udeblevet her betyder, at der på Mødekoden er markeret med flueben i feltet "Udeblevet". Statistikken vises optalt på hhv. booket via Borgerbooking og booket via TK2.

Denne statistik kan fx bruges til at undersøge, om det er bestemte behovstyper, som flest udebliver fra.

Aftaler med mødekode Udeblevet pr. behovstype

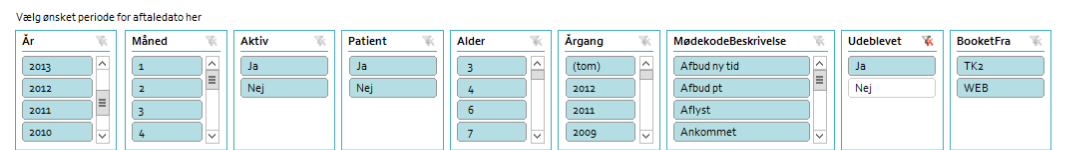

Vælg evt. specifik dato her Dato (Alle) 🗸

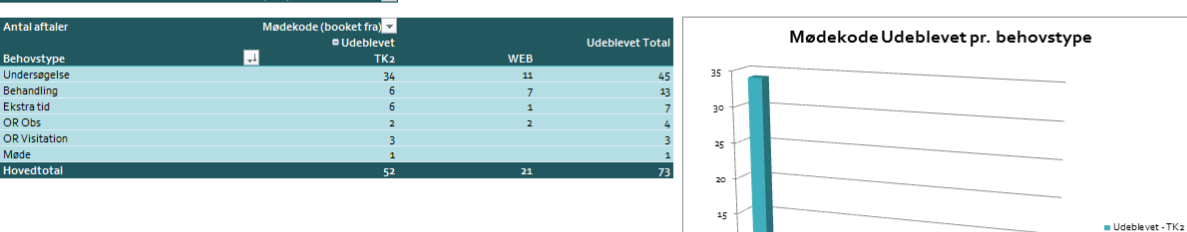

10

OP-OP5

Udeblevet - WEB

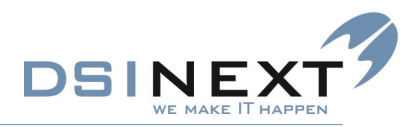

#### Aftaler med mødekode Udeblevet pr. klinik/pr. behandler

Denne statistik viser i hovedtræk det samme som den foregående. Her er de udeblevne aftaler dog opgjort pr. klinik, således at det er muligt at se, hvordan de udeblevne aftaler fordeler sig på klinikkerne. Det er også muligt at få vist dette pr. behandler på klinikken ved at folde ud på +-tegnet under klinikken.

Også her er det muligt at foretage en række afgrænsninger efter eget behov.

| Aftaler med mødekode Udeblevet pr. Klinik/pr. behandler                                                           |                       |                                                                        |          |                      |               |                  |  |  |  |  |  |  |  |
|----------------------------------------------------------------------------------------------------|-----------------------|------------------------------------------------------------------------|----------|----------------------|---------------|------------------|--|--|--|--|--|--|--|
| Vælg ønsket periode for aftaledato her                                                                            |                       |                                                                        |          |                      |               |                  |  |  |  |  |  |  |  |
| Ăr 📉 Måned 🕅                                                                                                    | Aktiv 🐩 Patient       | 🕷 Alder 🕷                                                              | Årgang 📉 | MødekodeBeskrivelse  | 🕷 Udeblevet 🦹 | Behandler 🔣      |  |  |  |  |  |  |  |
| 2014                                                                                                    | Ja                    | 3                                                                      | (tom)    | Afbud ny tid         | a la          | Benthe Simonsen  |  |  |  |  |  |  |  |
| 2013 _ 2                                                                                                    | Nej                   | 4                                                                      | 2012     | Afbud pt             | E Nej         | Bertha Svendsen  |  |  |  |  |  |  |  |
| 2012 3                                                                                                    |                       | 6                                                                      | 2011     | Aflyst               |               | Emma Andersen    |  |  |  |  |  |  |  |
| 2011 v 4 v                                                                                                    |                       | 7 ~                                                                    | 2009 🗸   | Ankommet             | ~             | Hanne Larsen 🗸 🗸 |  |  |  |  |  |  |  |
| Vælg evt. specifik dato her                                                                                       |                       |                                                                        |          |                      |               |                  |  |  |  |  |  |  |  |
| Dato                                                                                                    | (Alle)                |                                                                        | Ud       | leblevne aftaler pr. | Klinik        |                  |  |  |  |  |  |  |  |
| Antalaftaler<br>(Klinik (föld ud för Behandler)<br>© Skov Skolen<br>© Strand Skolen<br>© Eng Skolen<br>Hovedtotal | Mødekode<br>i Udeblev | 4     70       4     60       1     50       30     30       20     20 |          |                      |               | I Udebievet      |  |  |  |  |  |  |  |

Skov Skolen

Tandreguleringe

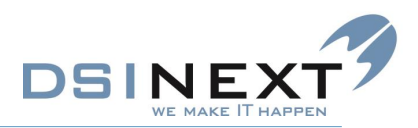

### 2.TK2BI\_Omsorg.xlsx

#### Generelt for Datagrundlag Omsorg

Udtrækning af datagrundlag på Omsorg arbejder kun med den seneste Omsorgsjournal på en patient, uanset hvor mange journaler, der findes, og i hvilke år de findes. Overvej derfor, om det giver mening at datoafgrænse statistikken. Muligheden foreligger dog.

#### **Omsorg.** Diagnoser

Denne statistik optæller Diagnosekoder pr. Tand, dvs. fx hvor mange Inaktiv Karies, som er registreret og på hvilke tænder.

Her skal bruger selv vælge Patient/Ikke Patient og Aktiv/Ikke Aktiv på samme måde som under Aftaler.

Derudover er det muligt at afgrænse på Kæbe, Årgang, Behandler og Journaldato. Journaldato kan fx bruges, hvis man kun ønsker at se Omsorgsjournaler registreret i indeværende år.

| Omsorg. Diagnoser |                        |                  |            |                           |                     |              |                 |                 |       |            |  |  |  |
|-------------------|------------------------|------------------|------------|---------------------------|---------------------|--------------|-----------------|-----------------|-------|------------|--|--|--|
| (Kun nyeste Omsol | rgsjournal pr. patient | 1                |            |                           |                     |              |                 |                 |       |            |  |  |  |
| År 🐨              | Måned 🛞                | KodeType 🕷       | Aktiv      | 🕷 Patient 🛝               | Kæbe 🐩              | Årgang       | Behandler       | W.              |       |            |  |  |  |
| 2015              | 2                      | Diagnose         | Ja         | Ja                        | Overkæbe            | 2012 2008    | Benthe Simonsen | Bertha Svendsen |       |            |  |  |  |
| 2014              | 3                      | Status           | Nej        |                           | Underkæbe           | 2005 2004    | Harry Poulsen   | Rosa Mortensen  |       |            |  |  |  |
| 2013              | 5                      |                  |            |                           |                     | 2002 2001    |                 |                 |       |            |  |  |  |
| 2009              | 9                      |                  |            |                           |                     | 2000 1998    |                 |                 |       |            |  |  |  |
|                   | 10                     |                  |            |                           |                     | 1942 1928    |                 |                 |       |            |  |  |  |
|                   | 1                      |                  |            |                           |                     | 1919         |                 |                 |       |            |  |  |  |
|                   |                        |                  |            |                           |                     | 1010         |                 |                 |       |            |  |  |  |
|                   |                        |                  |            |                           |                     |              |                 |                 |       |            |  |  |  |
| Antal             | Tek                    | st               | ज          | Öletin kestina mar        |                     |              |                 |                 |       |            |  |  |  |
| Kvadrant/Tand     | -                      | Aktiv karies med | kavitet ka | avitet/tabt fyldning elle | u<br>r Aktiv karies | uden kavitet | lnaktiv karies  | Intakt fyldning | krone | Hovedtotal |  |  |  |
| o <b>1</b>        |                        |                  |            |                           |                     |              |                 |                 |       |            |  |  |  |
| 5+                |                        |                  |            |                           |                     | 2            |                 |                 |       | 2          |  |  |  |
| 4+                |                        |                  |            |                           |                     | 1            |                 |                 |       | 1          |  |  |  |
| 2+                |                        |                  | 1          |                           |                     |              | 1               |                 |       | 2          |  |  |  |
| 1+                |                        |                  |            |                           |                     |              | 1               |                 |       | 1          |  |  |  |
| · 2               |                        |                  |            |                           |                     |              |                 |                 |       |            |  |  |  |
| +1                |                        |                  |            |                           |                     |              | 1               |                 |       | 1          |  |  |  |
| +2                |                        |                  |            |                           |                     |              | 1               |                 |       | 1          |  |  |  |
| +5                |                        |                  |            |                           |                     | 1            |                 |                 |       | 1          |  |  |  |
| +6                |                        |                  |            |                           |                     |              |                 |                 | 1     | 1          |  |  |  |
| +8                |                        |                  |            |                           |                     |              | 1               |                 |       | 1          |  |  |  |
| -3                |                        |                  |            |                           |                     |              |                 |                 | 1     | 1          |  |  |  |
| -4                |                        |                  |            |                           | 1                   |              |                 |                 | 1     | 2          |  |  |  |
| -5                |                        |                  |            |                           | 1                   |              |                 |                 | 1     | 2          |  |  |  |
| -6                |                        |                  |            |                           |                     |              |                 |                 | 1     | 1          |  |  |  |
| o <b>4</b>        |                        |                  |            |                           |                     |              |                 |                 |       |            |  |  |  |
| 7-                |                        |                  |            |                           |                     | 1            |                 |                 |       | 1          |  |  |  |
| 6-                |                        |                  |            |                           |                     | 1            |                 |                 |       | 1          |  |  |  |
| 5-                |                        |                  | 1          |                           | 2                   |              | 7               |                 | 5     | 2          |  |  |  |
| noveutotal        |                        |                  |            |                           | 2                   |              | (               |                 | 3     | 22         |  |  |  |

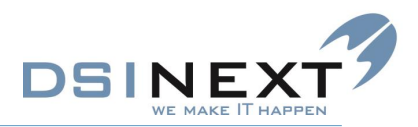

#### Omsorg. Statuskoder

Denne statistik optæller Statuskoder pr. Tand, dvs. fx hvor mange Rodstumper, som er registreret og på hvilke tænder.

Her skal bruger selv vælge Patient/Ikke Patient og Aktiv/Ikke Aktiv på samme måde som under Aftaler.

Derudover er det muligt at afgrænse på Kæbe, Årgang, Behandler og Journaldato. Journaldato kan fx bruges, hvis man kun ønsker at se Omsorgsjournaler registreret i indeværende år.

| Tandki       Rodstump       Tand Mangler       Kabe       Årgang       Behandler         2015       2       1       Ja       Overkæbe       2012       2008       2005         2014       3       Diagnose       Nej       Ja       Overkæbe       2012       2008       2001         2013       5       9       Nej       Image: Status       Nej       Image: Status       Image: Status       Benhaller       Harry Poulsen       Harry Poulsen <td< th=""><th colspan="13">Omsorg. Statuskoder pr. tand</th></td<>                                                                                                    | Omsorg. Statuskoder pr. tand |                          |            |         |             |            |               |      |                 |                 |  |  |  |
|----------------------------------------------------------------------------------------------------|------------------------------|--------------------------|------------|---------|-------------|------------|---------------|------|-----------------|-----------------|--|--|--|
| År         Måned         KodeType (<br>2015)         Åktiv         Patient         Kæbe         Årgang         Behandler           2015         3         1         Ja         Ja         Dverkæbe         2012         2008         2005         Benhadler         Benhadler                                                                                                    | (Kun nyeste Omsi             | orgsjournal pr. patientl |            |         |             |            |               |      |                 |                 |  |  |  |
| 2015       2       Status       Ja       Ja       Overkæbe       2012       2008       2005         2014       5       Biagnose       Nei       I       I       2004       2002       2001         2013       5       I       Nei       I       I       2000       1938       1942         2003       10       I       I       I       2000       1938       1942       I         10       I       I                                                                                                    | År 🐨                         | Måned 🐩                  | KodeType 🦹 | Aktiv 🐩 | Patient 🐩   | Kæbe 🐩     | Årgang        | W.   | Behandler       | W               |  |  |  |
| Image: Second second second               | 2015                         | 2                        | Status     | Ja      | Ja          | Overkæbe   | 2012 2008     | 2005 | Benthe Simonsen | Bertha Svendsen |  |  |  |
| Image: Construction of the second second  | 2014                         |                          | Disenses   | Nei     |             | Underkrahe | 2004 2002     | 2001 | Harry Poulson   | Page Martancan  |  |  |  |
| Image: Constraint of the second second se | 2014                         |                          | Diagnose   | [ wel   |             | Onderkæbe  | 2004 2002     | 2001 | ThanyPousen     | hosahloitensen  |  |  |  |
| S       I       I <thi< th=""> <thi< th=""> <thi< th=""></thi<></thi<></thi<>                                                                                                    | 2013                         | 5                        |            |         |             |            | 2000 1998     | 1942 |                 |                 |  |  |  |
| Tekst         Image: Constraint of the sector of the sector of the s                | 2009                         | 9                        |            |         |             |            | 1928 1919     | J    |                 |                 |  |  |  |
| TandNr         Rodstump         Tand Mangler         Tand tilstede         Hovedstal           8+         11         2         13           7+         13         13           5+         13         13           5+         13         13           3+         1         12         13           3+         1         12         13           3+         13         13         13           1+         12         13         13           1+         12         12         12                                                                                                    |                              | 10                       |            |         |             |            |               |      |                 |                 |  |  |  |
| TandNr         Rodstump         Tand Mangler         Tand tilstede         Hovedtotal           8+         1         2         13           7+         13         13           6+         13         13           5+         13         13           3+         1         12         13           3+         13         13         13           2+         13         13         13           1+         12         13         13           1+         12         12         12                                                                                                    |                              | 11                       |            |         |             |            |               |      |                 |                 |  |  |  |
| Tekst         I         Tand Mangler         Tand tilstede         Hovedtotal           8+         11         2         13           7+         13         13         13           6+         13         13         13           5+         13         13         13           4+         1         12         13           3+         13         13         13           2+         13         13         13           1+         12         13         13                                                                                                    |                              |                          |            |         |             |            |               |      |                 |                 |  |  |  |
| Tekst         Image: Constraint of the state of the state of the                |                              |                          |            |         |             |            |               |      |                 |                 |  |  |  |
| Tand Nr         Rodstump         Tand Mangler         Tand tilstede         Hovedtotal           8+         11         2         13           7+         13         13         13           6+         13         13         13           5+         13         13         13           4+         1         12         13           3+         13         13         13           2+         13         13         13           1+         12         13         13           1+         13         13         13           2+         13         13         13                                                                                                    |                              | Tekst                    |            | ज       |             |            |               |      |                 |                 |  |  |  |
| $\begin{array}{cccccccccccccccccccccccccccccccccccc$                                                                                                    | TandNr                       |                          | Ro         | dstump  | Tand Mangle | r آ        | Tand tilstede |      | Hovedtotal      |                 |  |  |  |
| $\begin{array}{cccccccccccccccccccccccccccccccccccc$                                                                                                    | 8+                           |                          |            |         |             | 11         | 2             |      | 13              |                 |  |  |  |
| $ \begin{array}{c ccccccccccccccccccccccccccccccccccc$                                                                                                    | 7+                           |                          |            |         |             | 3          |               |      | 13              |                 |  |  |  |
| $\begin{array}{cccccccccccccccccccccccccccccccccccc$                                                                                                    | 6+<br>E.                     |                          |            |         |             | 3<br>2     |               |      | 13              |                 |  |  |  |
| $\begin{array}{cccccccccccccccccccccccccccccccccccc$                                                                                                    | 4+                           |                          |            | 1       | -           | 2          |               |      | 13              |                 |  |  |  |
| 2+ 13 13<br>1+ 12 12<br>+1 12 12                                                                                                    | 3+                           |                          |            |         |             | 3          |               |      | 13              |                 |  |  |  |
| 1+ 12 12<br>+1 12 12                                                                                                    | 2+                           |                          |            |         | 1           | 3          |               |      | 13              |                 |  |  |  |
| +1 12 12                                                                                                    | 1+                           |                          |            |         | 1           | 2          |               |      | 12              |                 |  |  |  |
|                                                                                                    | +1                           |                          |            |         | 1           | 2          |               |      | 12              |                 |  |  |  |
| +2 13 13                                                                                                    | +2                           |                          |            |         | 1           | 3          |               |      | 13              |                 |  |  |  |
| +3 13 13                                                                                                    | +3                           |                          |            |         | 1           | 3          |               |      | 13              |                 |  |  |  |
| +4 13 13                                                                                                    | +4                           |                          |            |         | 1           | 3          |               |      | 13              |                 |  |  |  |
| +5 13 13                                                                                                    | +5                           |                          |            |         |             | 3          |               |      | 13              |                 |  |  |  |
| -7 13 13                                                                                                    | +7                           |                          |            |         |             | 3          |               |      | 13              |                 |  |  |  |
| +8 13 13                                                                                                    | +8                           |                          |            |         | 1           | 3          |               |      | 13              |                 |  |  |  |
| 8- 13 13                                                                                                    | 8-                           |                          |            |         | 1           | 3          |               |      | 13              |                 |  |  |  |
| 7- 13 13                                                                                                    | 7-                           |                          |            |         | 1           | 3          |               |      | 13              |                 |  |  |  |
| 6- 13 13                                                                                                    | 6-                           |                          |            |         | 1           | 3          |               |      | 13              |                 |  |  |  |
| 5- 13 13                                                                                                    | 5-                           |                          |            |         | 1           | 3          |               |      | 13              |                 |  |  |  |
| 4-<br>13                                                                                                    | 4-                           |                          |            |         |             | 3          |               |      | 13              |                 |  |  |  |
|                                                                                                    | 3-                           |                          |            |         |             | 3          |               |      | 13              |                 |  |  |  |
| 2 <sup></sup> 10 10                                                                                                    | 1-                           |                          |            |         |             | 2          |               |      | 13              |                 |  |  |  |

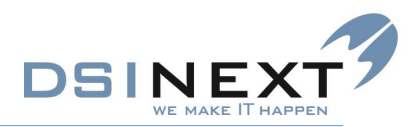

#### **Diagram Kodefordeling**

Denne statistik viser en grafisk fremvisning af Diagnoser hhv. Statuskoder fordelt på over- og underkæbe. Diagrammet er sorteret fra størst til mindst, således at man hurtigt kan få et overblik over, hvilke diagnose- hhv. statuskoder, som registreres oftest.

Også her skal bruger selv vælge Aktiv/Inaktiv og Patient/ikke Patient samt evt. Journaldato efter behov.

| - 16 | Maned | - W.             | Aktiv 🐨             | Patient 🕷                                                     |
|------|-------|------------------|---------------------|---------------------------------------------------------------|
|      | 2     |                  | Ja                  | Ja                                                            |
|      | 3     |                  | Nej                 |                                                               |
|      | 5     |                  |                     |                                                               |
|      | 9     |                  |                     |                                                               |
|      |       | 2<br>3<br>5<br>9 | 2 ^ ^ 3 3 4 5 5 9 V | Prated     Prated       2     Ja       3     Ja       5     V |

(narrijeste onsorgsjoarnarpr. paderkr

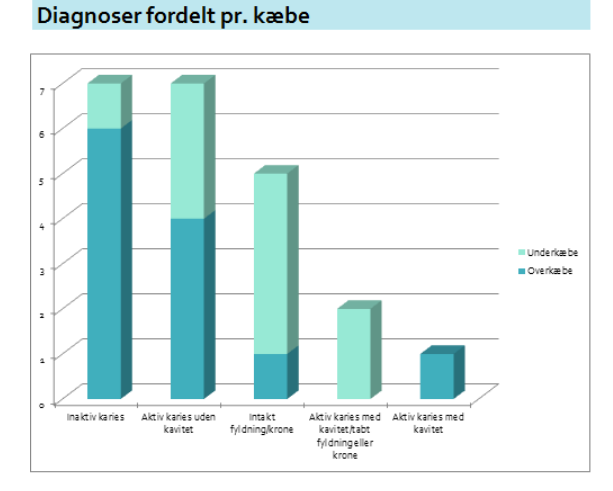

#### Statuskoder fordelt pr. kæbe

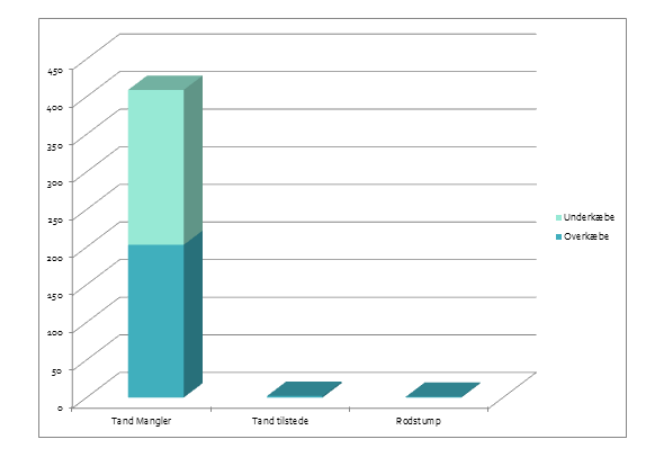

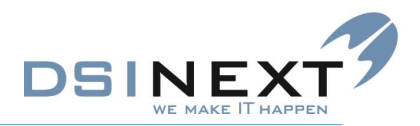

#### Diagnose Top 10 tænder

Denne statistik viser med et grafisk overblik, hvilken tænder som oftest får registreret Diagnoser – og for hver tand vises, hvilke Diagnosekoder, som er registreret vha. farvekodning.

Også her skal bruger selv vælge Aktiv/Inaktiv og Patient/ikke Patient samt evt. Journaldato efter behov.

| Top 10 tæ                                                               | nder på dia               | ignose               |                 |          |         |    |                                                                                                    |
|-------------------------------------------------------------------------|---------------------------|----------------------|-----------------|----------|---------|----|----------------------------------------------------------------------------------------------------|
| År         2015           2014         2013           2009         2009 | Maned<br>2<br>3<br>5<br>9 | Aktiv &<br>Ja<br>Nej | Patient 🐐<br>Ja |          |         |    |                                                                                                    |
| 1                                                                       |                           |                      |                 |          |         |    |                                                                                                    |
| a,4                                                                     |                           |                      |                 |          |         |    | Diagnose - Intakt fyldningkrone                                                                                                    |
| 0,8                                                                     |                           |                      |                 |          |         |    | <ul> <li>Diagnose - Insittivitanes</li> <li>Diagnose - Aktivitanis uden kavitat</li> <li>Diagnose - Aktivitarias med kavitat tab t fyldning eller krone</li> <li>Diagnose - Aktivitarias med kavitat</li> </ul> |
| 0,5                                                                     |                           |                      |                 |          |         |    |                                                                                                    |
| 0,2                                                                     | 54 -4                     | 2+ +5 4+             | 2+ 6- +5        | -6 +8 +1 | 42 7 -3 | 3+ |                                                                                                    |

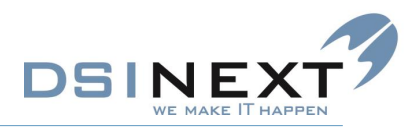

#### Statuskoder fordeling pr. Tand

Denne statistik viser med et grafisk overblik, hvilken tænder som får registreret Statuskoder – og for hver tand vises, hvilke Statuskoder som er registreret vha. farvekodning.

Også her skal bruger selv vælge Aktiv/Inaktiv og Patient/ikke Patient samt evt. Journaldato efter behov.

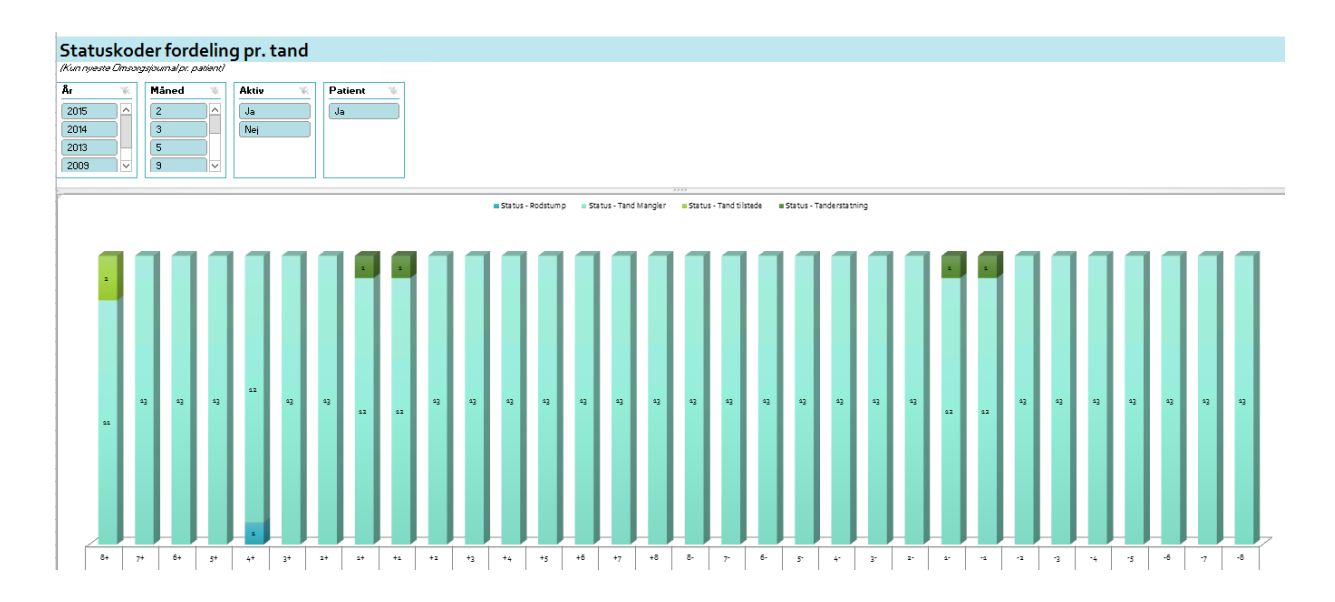

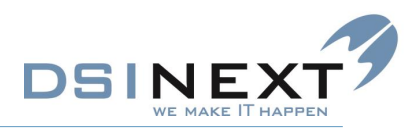

### 3.TK2BI\_Orto.xlsx

#### Generelt for datagrundlaget Orto

Ved udtrækning af datagrundlag arbejdes der kun med den seneste OrtoJournal. Statistikkerne står default til kun at vise journaler med Aktiv OR status. Det betyder her, at der på OR status koden er markeret i feltet "Aktiv Behandling".

#### OR patienter med aktiv OR status fordelt på alder

Denne statistik viser aldersfordelte OR patienter. Som udgangspunkt er valgt kun at vise journaler, med aktiv OR status. Derudover kan afgrænses på flere andre felter.

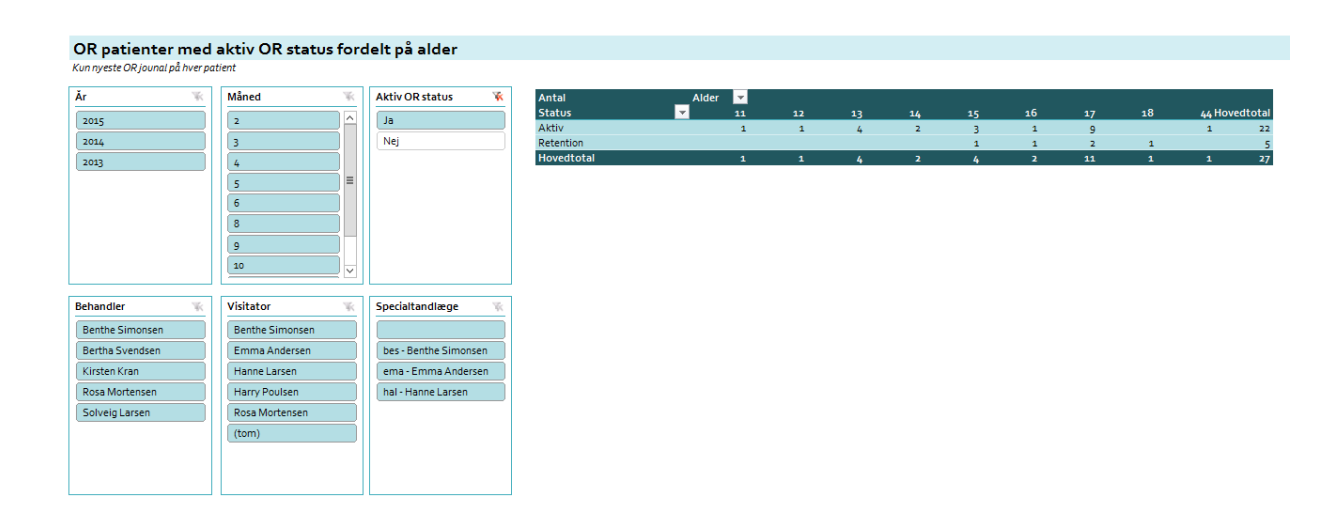

Statistikken vises også nedenfor i en grafisk visning, hvor aldersfordelingen er markeret med farver:

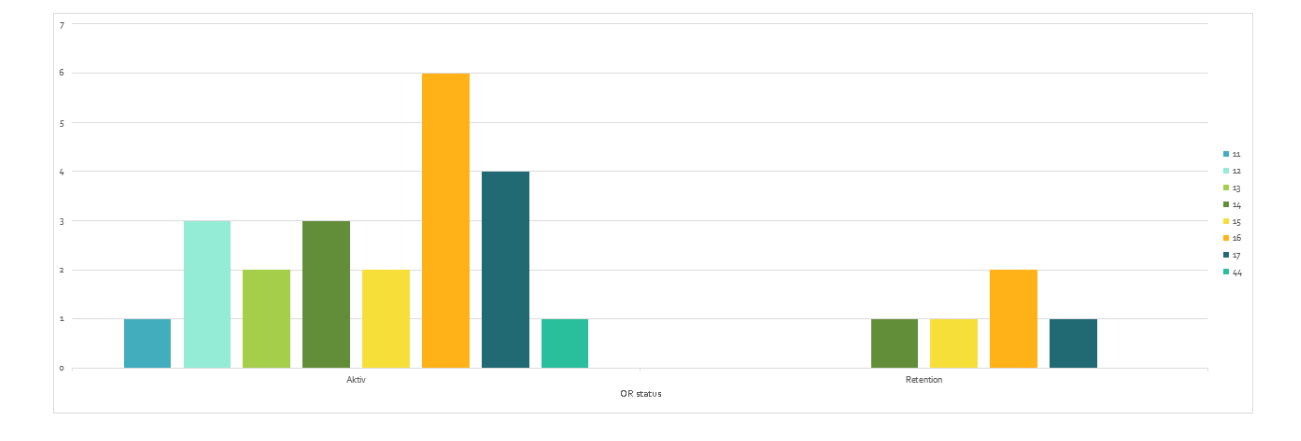

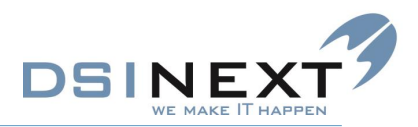

#### Aktiv OR status pr. behandler

Denne statistik optæller antal OR journaler med aktiv OR status pr. behandler.

Som udgangspunkt vises kun journaler med Aktiv Status. Derudover kan afgrænses på forskellige andre felter.

I den grafiske visning vil behandlere vises efter antal Journaler.

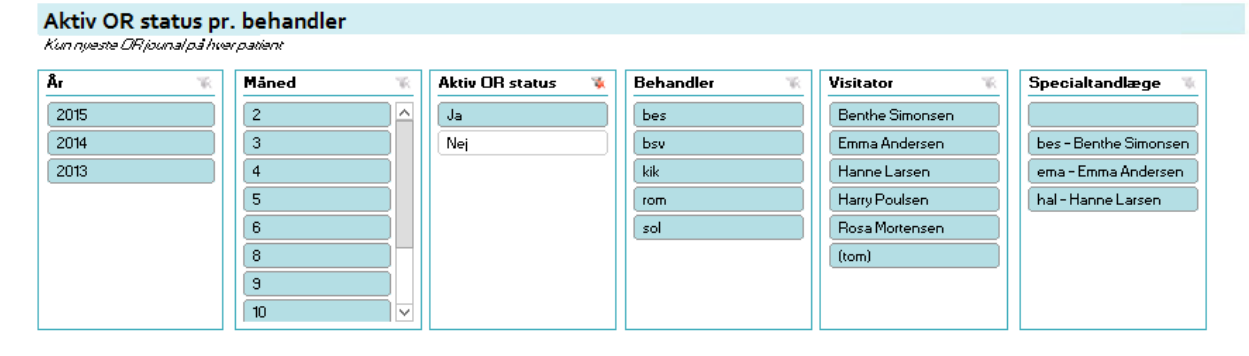

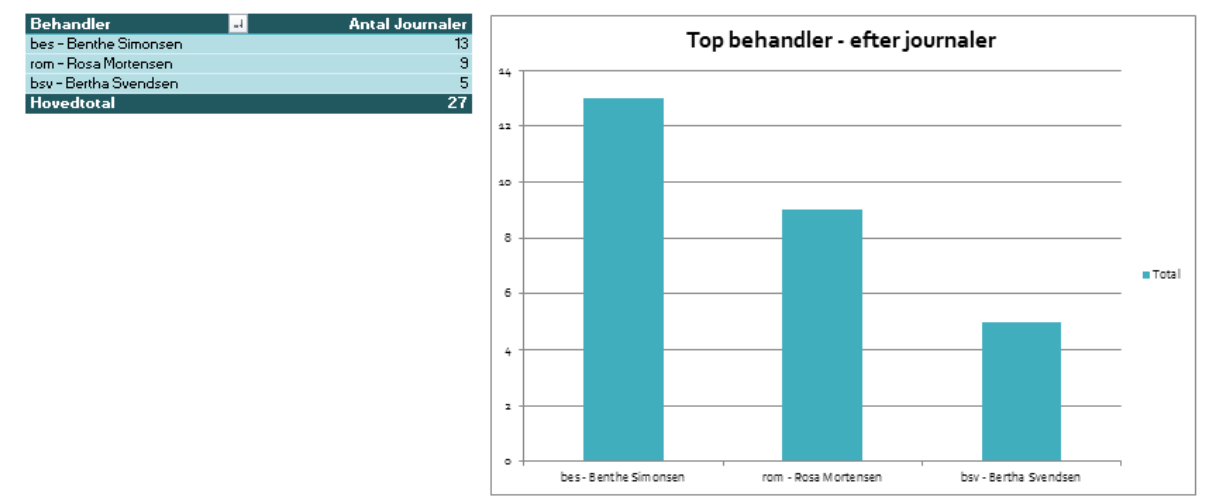

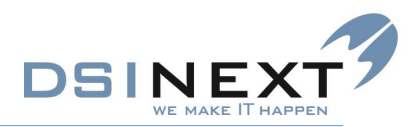

#### Aktiv OR status pr. specialtandlæge

Denne statistik optæller antal OR journaler med aktiv OR status pr. Specialtandlæge.

Som udgangspunkt vises kun journaler med Aktiv Status. Derudover kan afgrænses på forskellige andre felter.

I den grafiske visning vil specialtandlæger vises efter antal Journaler.

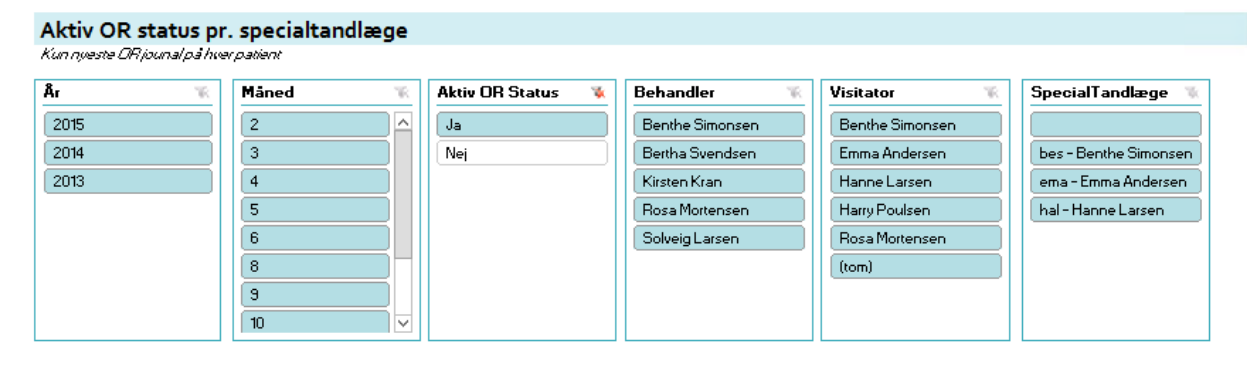

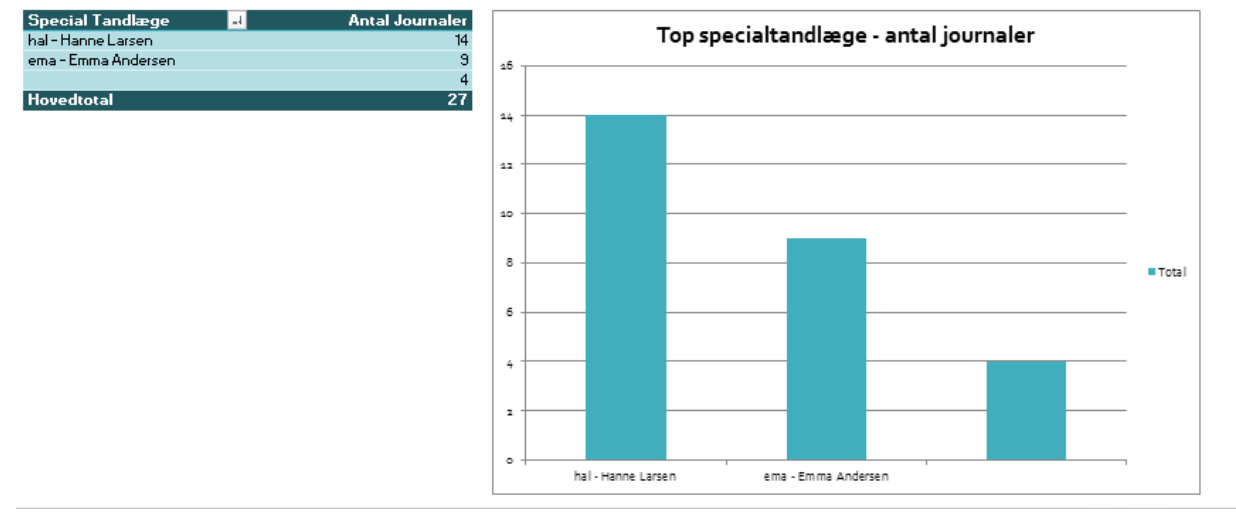

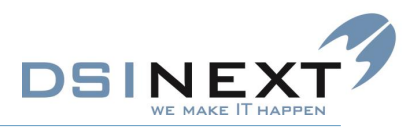

#### Aktiv OR status pr. visitator

Denne statistik optæller antal OR journaler med aktiv OR status pr. visitator.

Som udgangspunkt vises kun journaler med Aktiv Status. Derudover kan afgrænses på forskellige andre felter.

I den grafiske visning vil visitatoren vises efter antal Journaler.

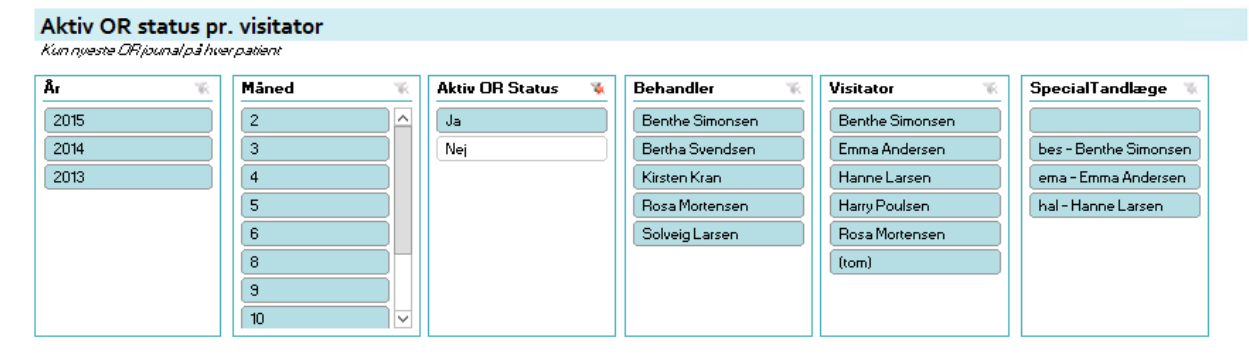

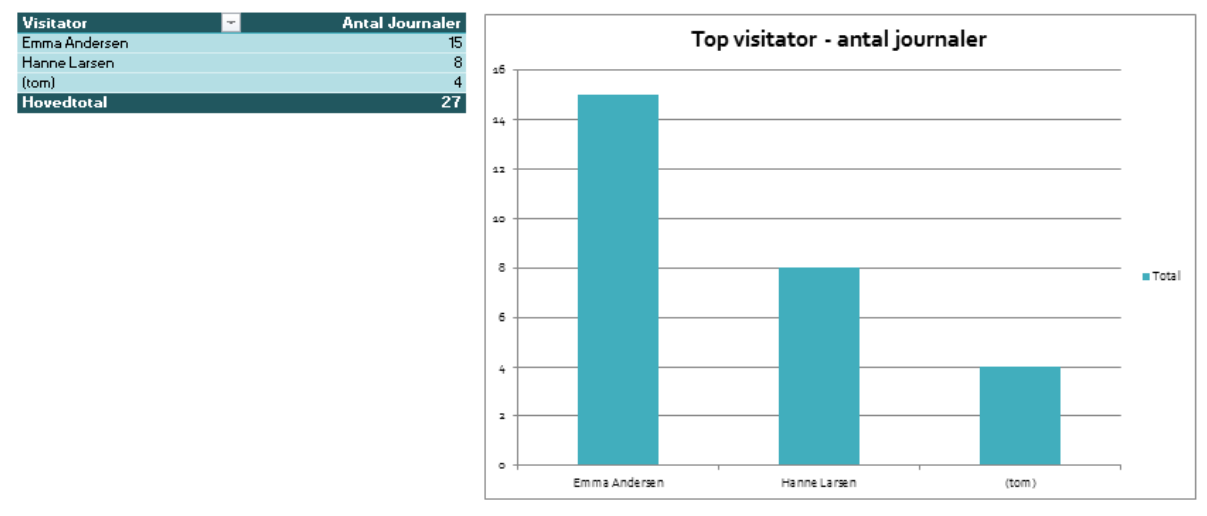

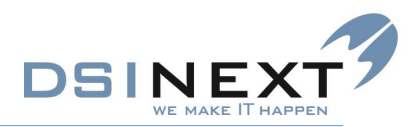

Total

Agenesi

#### Hovediagnoser

I denne rapport optælles OR journaler med aktiv OR status pr. hoveddiagnose. Brugeren kan her igen selv vælge sine egne afgrænsninger.

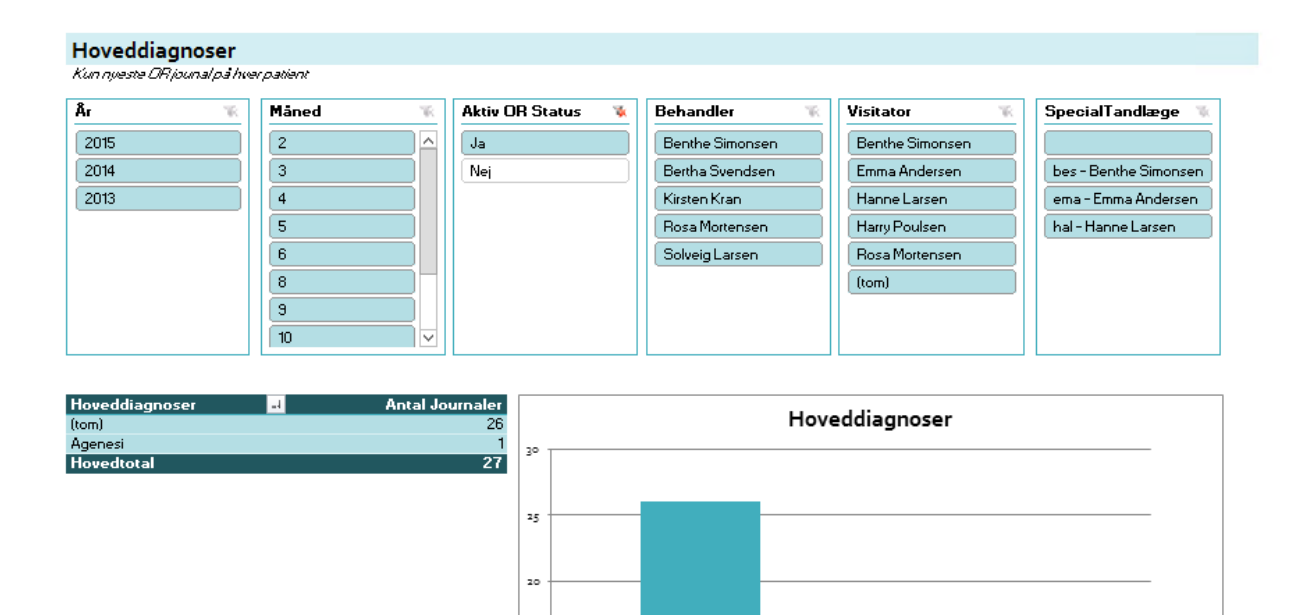

(tom)

15

10

5

0

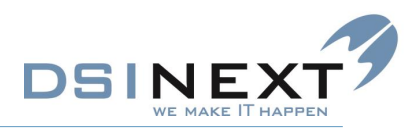

### 4.TK2BI\_ScorTand.xlsx

#### Generelt for datagrundlaget ScorTand

Datagrundlaget er udtrukket på det første scorkort for hver patient i hvert kalenderår, således er datagrundlaget det samme som scor indberetningsgrundlaget.

Statistikken omkring "Første registrering" er en særlig søgning, som sammenligner karieskoderne fra scorår til scorår for at kunne konstatere, hvilket år de først optræder på en tandflade på Scorkortet. Dette år benævnes i datagrundlaget som Behandlingsår. Bemærk at en evt. afgrænsning på Behandlingsår dermed vil differentiere sig fra det ellers brugte Scorår.

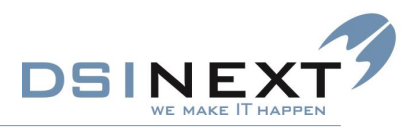

# Scor reg. pr. TandNr på udvalgt Scorkort År fordelt på permanente /primære tænder

Denne statistik optæller antal flader, der er registreret på Scorkortet, fordelt på permanente og primære tænder. Det er muligt for brugeren at udvælge bestemte karieskoder fx Aktiv Karies, hvorefter optællingen foretages alene på denne kode.

Bruger skal også i denne statistik selv vælge Aktiv/Inaktiv og Patient/Ikke Patient.

Den grafiske fremstilling viser de 10 mest registrerede tandflader, med opdeling på permanente og primære tænder (farvemarkering).

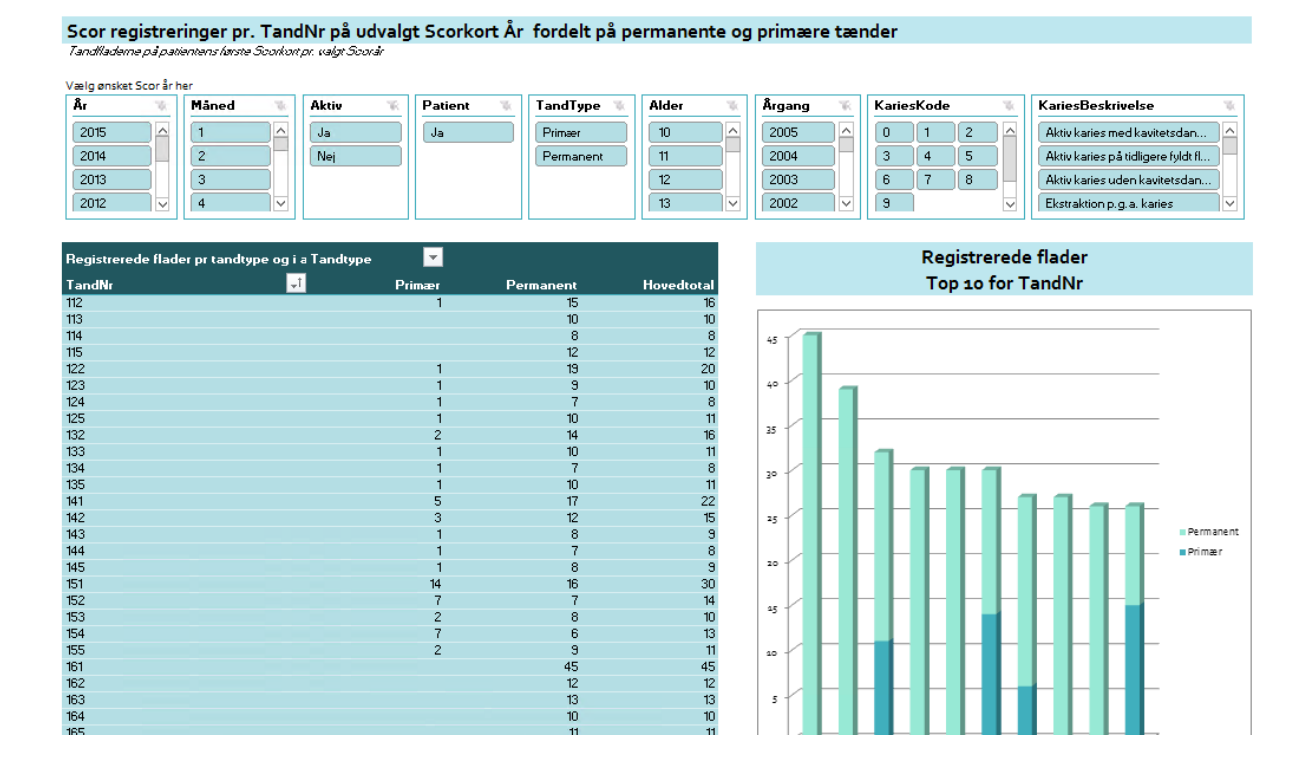

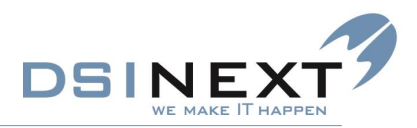

## Scor reg. fordelt på permanente og primære tænder ud fra valgt udlæsningskode

Denne statistik optæller antal flader, der er registreret på Scorkortet, fordelt på permanente og primære tænder. Disse optællinger vises for det felt, som er opsat til Scor udlæsning under Programindstillinger, "Import/Export" (enten Skole, Klinik, SkoleDistrikt). Da feltet er valgfrit for hver kommune, fremstår statistikken generel via overskriften "Skole, Klinik eller Skoledistrikt".

Det er muligt for brugeren at udvælge bestemte karieskoder (enten på kodenr eller beskrivelse), fx Aktiv Karies, hvorefter optællingen foretages alene på denne kode.

Bruger skal også i denne statistik selv vælge Aktiv/Inaktiv og Patient/Ikke Patient.

Den grafiske fremstilling viser de 10 enten Skole, Klinik eller Skoledistrikt med flest registrerede flader på Scorkortet, med opdeling på permanente/primære tænder (farvemarkering).

| Scor registreringer fordelt på permanente og primære tænder ud fra valgt udlæsningskode                                                    |          |           |              |                                              |          |              |                                   |  |  |  |  |  |
|----------------------------------------------------------------------------------------------------|----------|-----------|--------------|----------------------------------------------|----------|--------------|-----------------------------------|--|--|--|--|--|
| er vises data for feltet, som er opsat til Scor udlæsning under Programindstillinger, "Import/Export" (enten Skole, Klinik, SkoleDistrikt) |          |           |              |                                              |          |              |                                   |  |  |  |  |  |
| Vælg ønsket Scor år her                                                                                                    |          |           |              |                                              |          |              |                                   |  |  |  |  |  |
| Ăr 🐩 Måned 🕅                                                                                                    | Aktiv 🐩  | Patient 📉 | TandType 🛛 📉 | Alder 🕷                                      | Årgang 📉 | KariesKode 🔣 | KariesBeskrivelse 🕷               |  |  |  |  |  |
| 2015 ^ 1                                                                                                    | Ja       | Ja        | Primær       | 10 ^                                         | 2005     | 0 1 2        | Aktiv karies med kavitetsdann     |  |  |  |  |  |
| 2014 = 2                                                                                                    | Nej      |           | Permanent    | 11                                           | 2004     | 3 4 5        | Aktiv karies på tidligere fyldt f |  |  |  |  |  |
| 2013 3                                                                                                    |          |           |              | 12                                           | 2003     | 6 7 8        | Aktiv karies uden kavitetsdan     |  |  |  |  |  |
| 2012 🗸 4 🗸                                                                                                    |          |           |              | 13 🗸                                         | 2002 🗸   | 9            | Ekstraktion p.g.a. karies 🗸 🗸     |  |  |  |  |  |
|                                                                                                    |          |           |              |                                              |          |              |                                   |  |  |  |  |  |
| Registrerede flader pr. Skole, Klinik eller                                                                                                |          | _         |              |                                              |          |              |                                   |  |  |  |  |  |
| Skoledistrikt og i alt                                                                                                    | Tandtype | <b>*</b>  |              |                                              |          | Registrerede | eflader                           |  |  |  |  |  |
| Skole, Klinik eller Skoledistrikt                                                                                                    | rimær F  | Permanent | Hovedtotal   | Top 10 for Skole, Klinik eller Skoledistrikt |          |              |                                   |  |  |  |  |  |
|                                                                                                    |          | 20        | 114          | 134                                          |          |              |                                   |  |  |  |  |  |
| 0                                                                                                    |          |           | 24           | 24                                           |          |              |                                   |  |  |  |  |  |

1.756

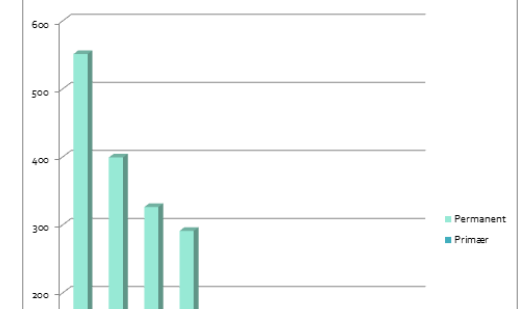

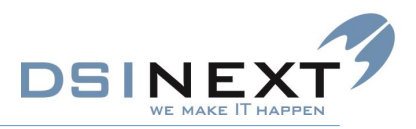

# Scor reg. pr. skole på udvalgt Scor år fordelt på permanente og primære tænder

Denne statistik optæller antal flader, der er registreret på Scorkortet, fordelt på permanente og primære tænder, og optællingen er grupperet pr. skole. Det er muligt for brugeren at udvælge bestemte karieskoder fx Aktiv Karies, hvorefter optællingen foretages alene på denne kode.

Bruger skal også i denne statistik selv vælge Aktiv/Inaktiv og Patient/Ikke Patient.

Den grafiske fremstilling viser de 10 skoler, hvor der er registreret flest flader, med opdeling på permanente og primære tænder (farvemarkering).

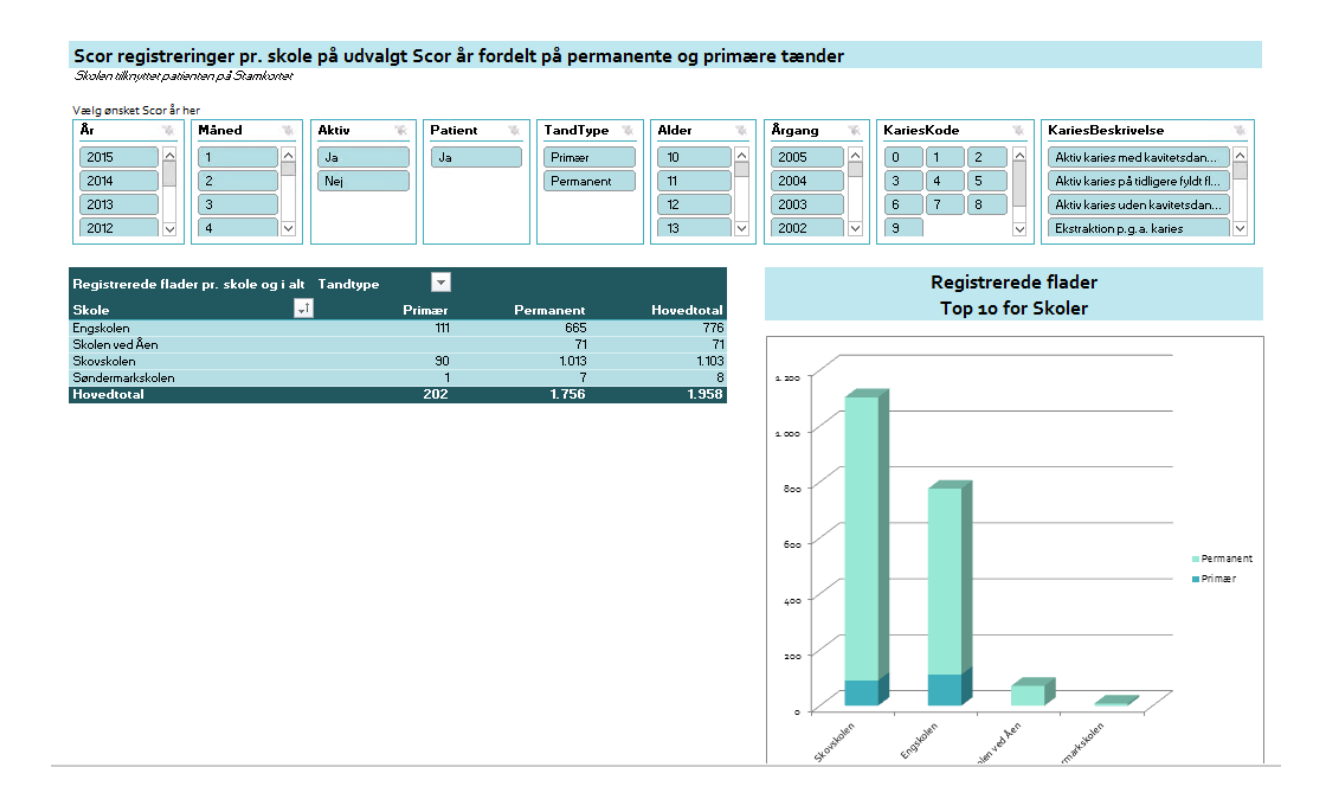

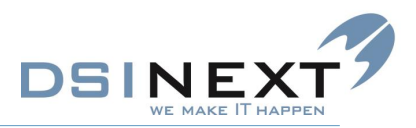

# Scor reg. pr. klinik på udvalgt Scor år fordelt på permanente og primære tænder

Denne statistik optæller antal flader, der er registreret på Scorkortet, fordelt på permanente og primære tænder, og optællingen er pr. klinik. Det er muligt for brugeren at udvælge bestemte karieskoder fx Aktiv Karies, hvorefter optællingen foretages alene på denne kode.

Bruger skal også i denne statistik selv vælge Aktiv/Inaktiv og Patient/Ikke Patient.

Den grafiske fremstilling viser de 10 klinikker, der har registreret flest flader, med opdeling på permanente og primære tænder (farvemarkering).

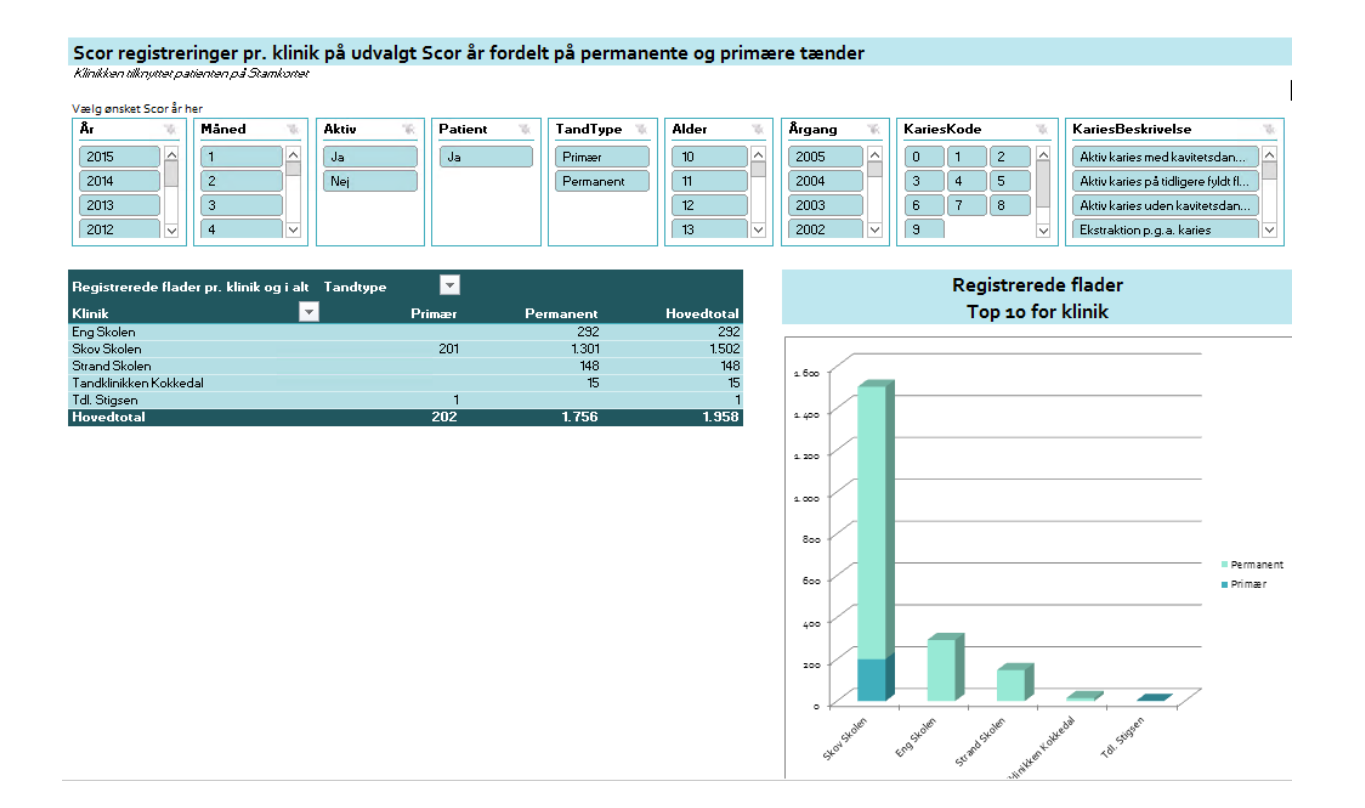

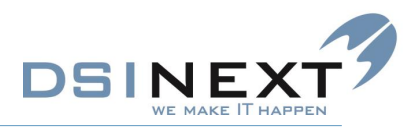

# Scor reg. pr. behandler på udvalgt scorår fordelt på permanente og primære tænder

Denne statistik optæller antal flader, der er registreret på Scorkortet, fordelt på permanente og primære tænder, og optællingen er grupperet pr. behandler. Det er muligt for brugeren at udvælge bestemte karieskoder fx Aktiv Karies, hvorefter optællingen foretages alene på denne kode.

Bruger skal også i denne statistik selv vælge Aktiv/Inaktiv og Patient/Ikke Patient.

Den grafiske fremstilling viser de 10 behandlere, der har registreret flest flader, med opdeling på permanente og primære tænder (farvemarkering).

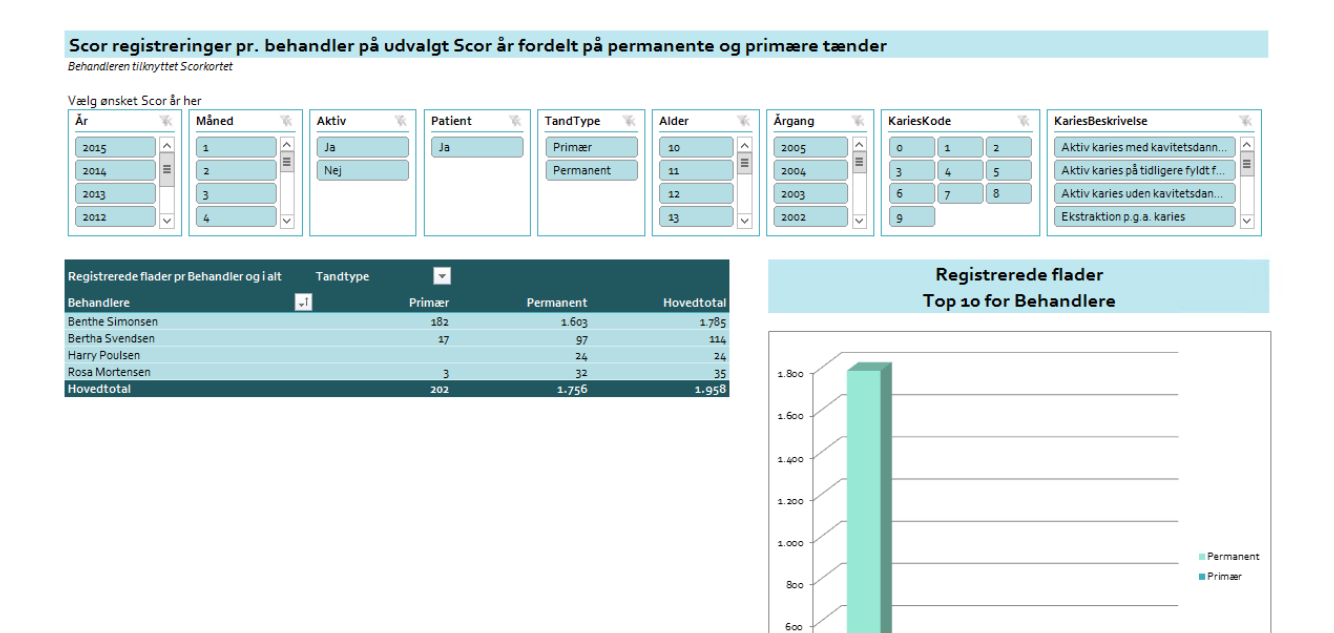

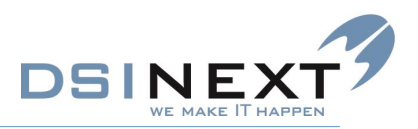

#### Extraktion af permanente og primære tænder, Karieskode 6, 7

I denne statistik tælles registrerede Extraktioner. Statistikken har default valgt Karieskode 6 og 7. Bruger skal igen selv vælge Aktiv/ikke aktiv/begge og Patient/Ikke patient/begge.

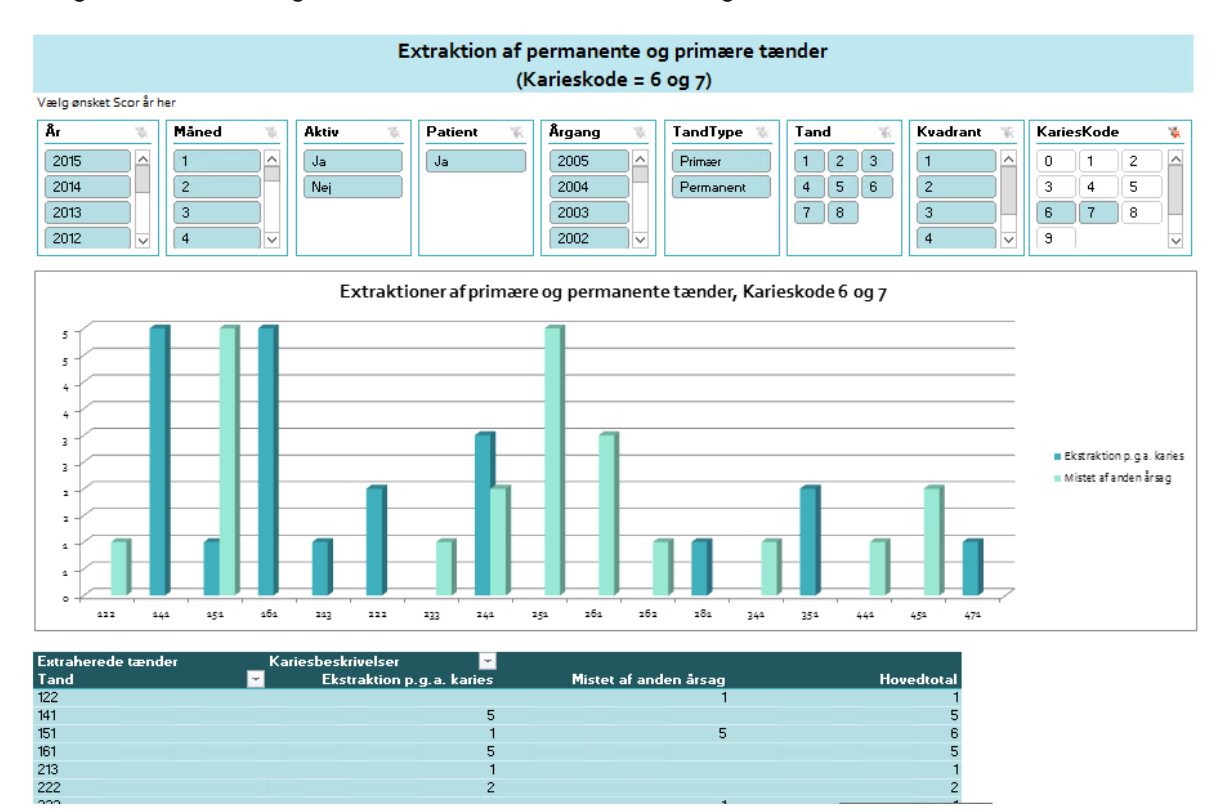

Den grafiske fremstilling viser for hver tandflade, hvor mange Karieskode 6 hhv. 7, der er udført.

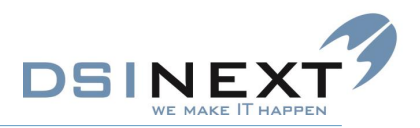

#### Karieskoder pr. kvadrant

Denne statistik optæller de forskellige karieskoder, og de vises fordelt på Kvadrant (1, 2, 3, 4). Bruger skal igen selv vælge Aktiv/ikke aktiv/begge og Patient/Ikke patient/begge.

Den grafiske fremstilling viser pr karieskode, hvor mange der er optalt pr. kvadrant.

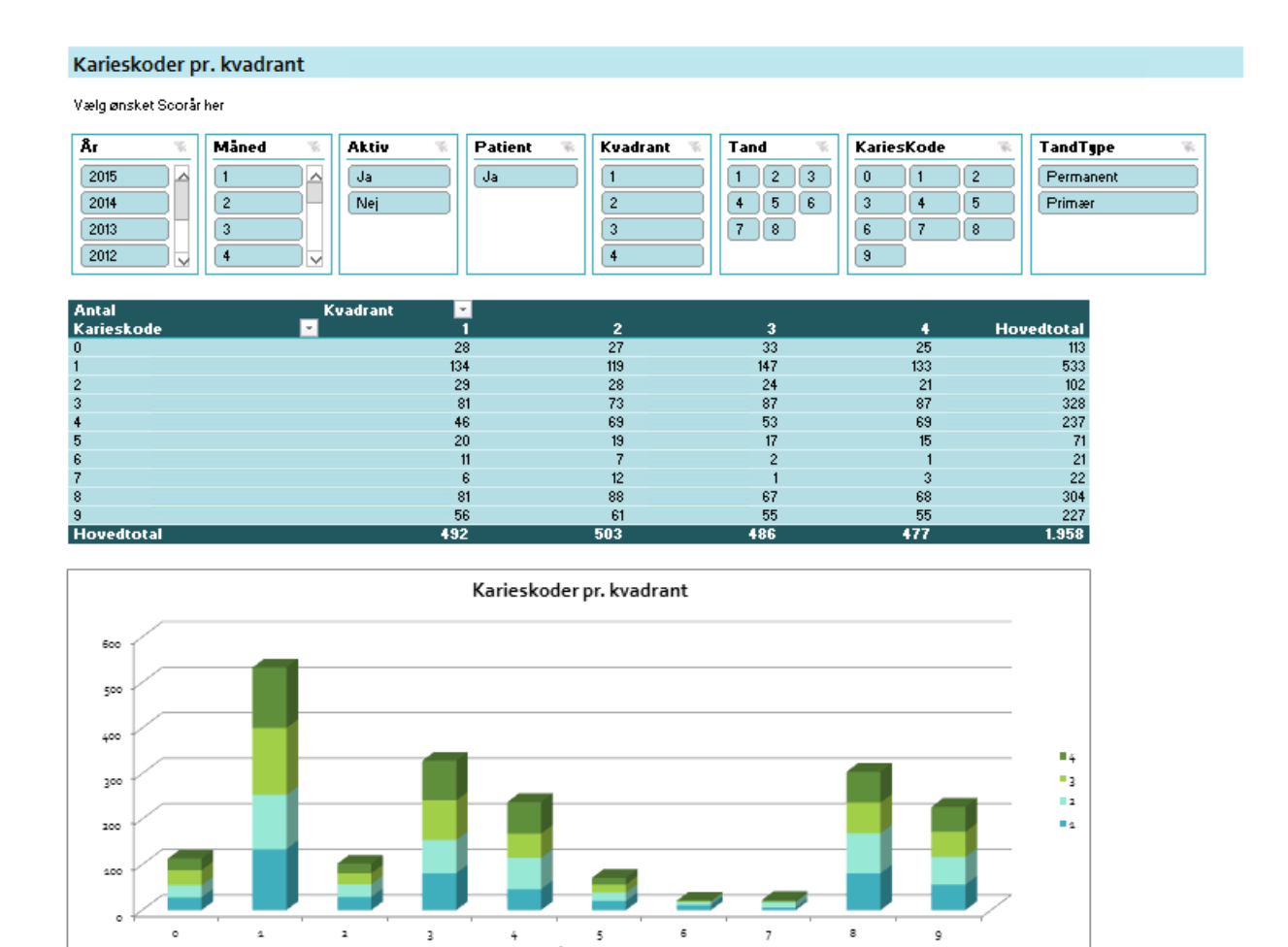

Kvadrant

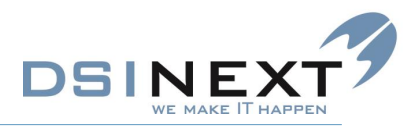

# Første reg. af karieskode på patient pr. flade pr. permanent/ primær tand

Som nævnt i indledningen til denne statistik viser "Registrering" en optælling af, hvor mange gange en karieskode optræder første gang på en patient i et valgt Registreringsår. For hver patients unikke tandflade sammenlignes patientens scorkort/år for at finde ud af, hvornår en karieskode registreres første gang på en tandflade. Det år, hvor dette sker, kaldes Behandlingsår.

Nedenfor optælles dette pr. valgt Behandlingsår, hvor det kan siges at markere, hvor mange og hvilke behandlinger, der er udført i det valgte år.

Bruger skal igen selv vælge Aktiv/Ikke aktiv og Patient/Ikke patient.

Den grafiske fremstilling viser den procentvise fordeling af behandlingerne pr. Karieskode.

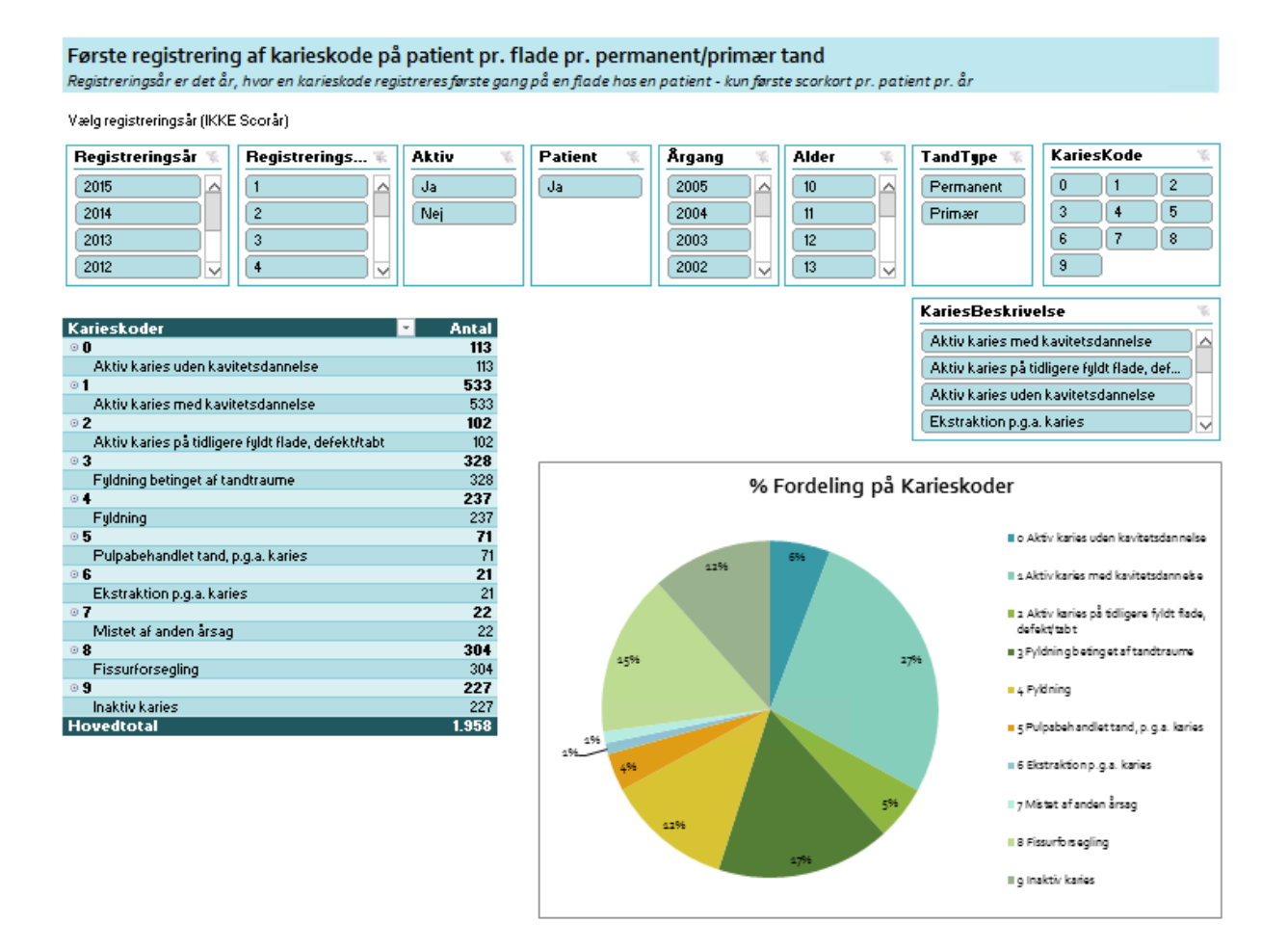

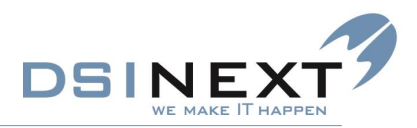

# Første reg. af karieskode på patient pr. flade pr. permanent/primær tand pr. behandler

Med samme udgangspunkt som den foregående statistik vises en optælling af, hvor mange gange en karieskode optræder første gang i et valgt registreringsår. For hver patients unikke tandflade sammenlignes patientens scorår for at finde ud af, hvornår en karieskode registreres første gang på en tandflade på et scorkort. Det år, hvor dette sker, kaldes Behandlingsår.

Nedenfor optælles dette pr. valgt Behandlingsår, hvor det kan siges at markere, hvor mange behandlinger, der er udført i det valgte år. Denne statistik fordeler dog behandlingerne på Behandler, således, at det er muligt at se, hvilke Behandlere, der udfører flest behandlinger.

Bruger skal igen selv vælge Aktiv/Ikke aktiv og Patient/Ikke patient.

Ligeledes er det muligt at udvælge på specifikke Karieskoder, således at det fx er muligt at se, hvilke behandlere, som udfører fleste Extraktioner, Fyldninger mm.

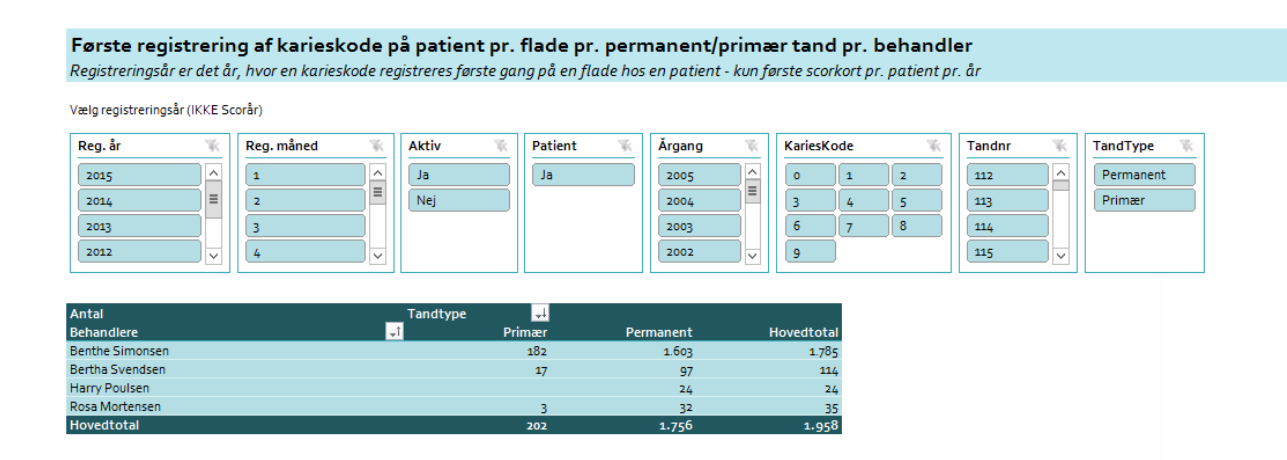

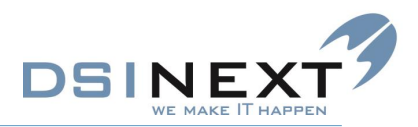

#### Statistik felter på Scor

Denne statistik optæller værdierne i Statistikfelterne A, B, C, D, Dispkode og Variabel på Scorkortene.

Bruger skal selv udvælge værdier i de enkelte statistikfelter, som ønskes optalt forekomster på, fx som her i eksemplet kunne man vælge værdien 7 i StatistikD feltet, hvorefter optællingen viser antal scorkort med Værdien 7.

Bruger skal igen selv vælge Aktiv/Ikke aktiv og Patient/Ikke patient samt ønsket Scor år.

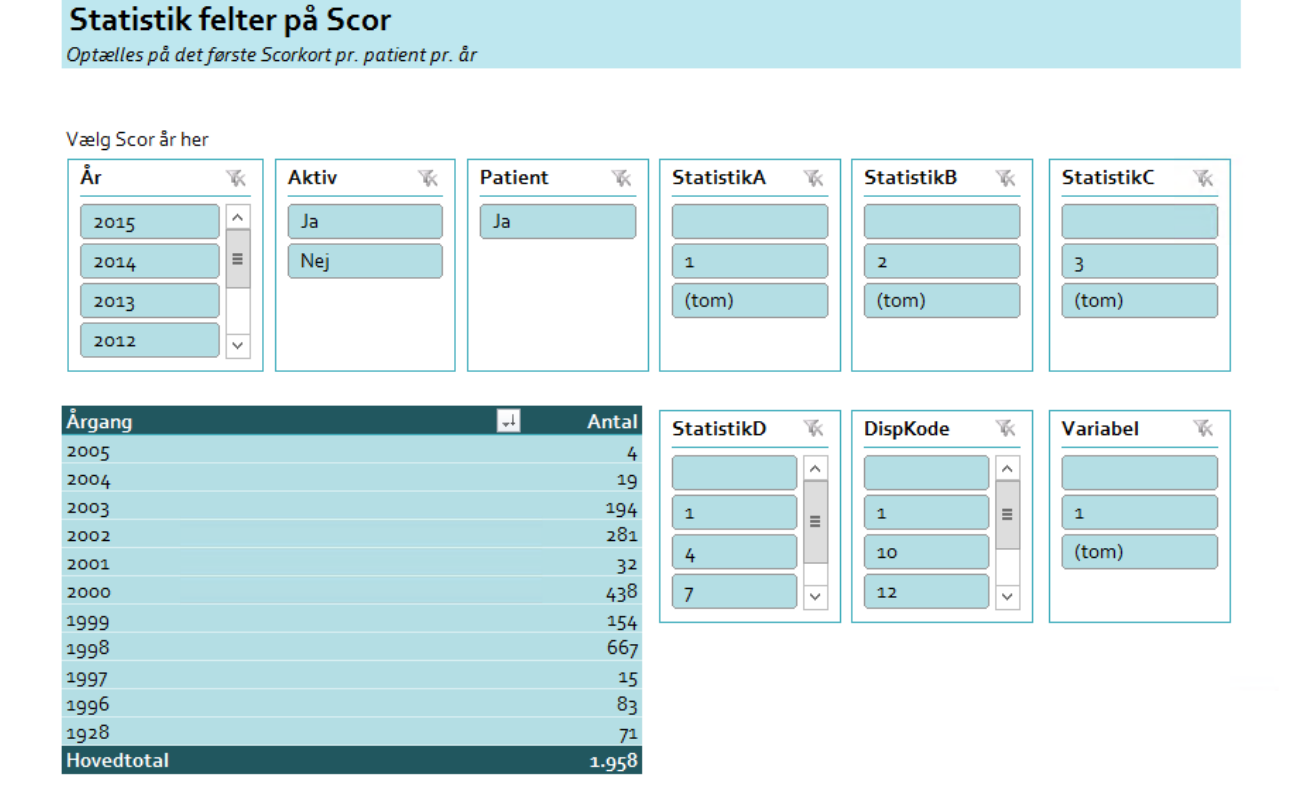

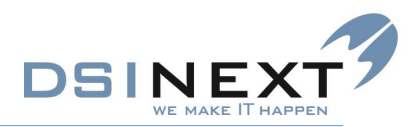

#### Manglende Scor registrering

Denne statistik viser, pr. Årgang, hvor mange patienter, som har fået lavet scorkort, og hvor mange, som mangler af få lavet scorkort. Statistikken er optalt på Aktive Patienter.

Bruger skal selv vælge ønsket Scorår samt eventuelt for hvilke årgange, statistikken ønskes optalt.

Det er muligt, for hver årgang at se, hvilke CPR numre, som er indeholdt i optællingen. Det kan ses ved, at man ud for hver Årgang folder den ud på det lille +.

| Manglede Scor registrering                                                 |                      |   |          |  |  |  |  |  |  |  |  |  |
|----------------------------------------------------------------------------|----------------------|---|----------|--|--|--|--|--|--|--|--|--|
| Tallene er optalt på Personer markeret som Aktive og Patienter på stamkort |                      |   |          |  |  |  |  |  |  |  |  |  |
| Vælg ønsket Scorår her                                                     |                      |   |          |  |  |  |  |  |  |  |  |  |
| ScorĂr 🕷                                                                   | Ărgang               | * | Scoret 🕷 |  |  |  |  |  |  |  |  |  |
| 2015 2014 2013 2012                                                        | (tom) 2014 2012 2011 |   | Ja       |  |  |  |  |  |  |  |  |  |
| 2011 2009 2008                                                             | 2009 2008 2007 2006  |   | Nej      |  |  |  |  |  |  |  |  |  |
|                                                                            | 2005 2004 2003 2002  |   |          |  |  |  |  |  |  |  |  |  |
|                                                                            | 2001 2000 1999 1998  |   |          |  |  |  |  |  |  |  |  |  |
|                                                                            | 1997 1996 1994 1942  | · |          |  |  |  |  |  |  |  |  |  |
|                                                                            |                      |   |          |  |  |  |  |  |  |  |  |  |

| Antal patienter          | Patient Scoret i valgt år | -  |     |                        |
|--------------------------|---------------------------|----|-----|------------------------|
| Årgang (fold ud for CPR) |                           | Ja | Nej | Total Aktive patienter |
|                          |                           |    | 21  | 21                     |
| · 2014                   |                           |    | 7   | 7                      |
| · 2012                   |                           | 1  | 6   | 7                      |
| • 2011                   |                           | 2  | 5   | 7                      |
| · 2009                   |                           | 2  | 19  | 21                     |
| · 2008                   |                           |    | 28  | 28                     |
| · 2007                   |                           | 1  | 20  | 21                     |
| <b>.</b> 2006            |                           |    | 14  | 14                     |
| · 2005                   |                           | 3  | 25  | 28                     |
| · 2004                   |                           | 3  | 32  | 35                     |
| · 2003                   |                           | 13 | 29  | 42                     |
| · 2002                   |                           | 8  | 83  | 91                     |
| · 2001                   |                           | 10 | 95  | 105                    |
| · 2000                   |                           | 12 | 79  | 91                     |
| · 1999                   |                           | 7  | 56  | 63                     |
| <b>⊪1998</b>             |                           | 15 | 139 | 154                    |
| · 1997                   |                           | 5  | 44  | 49                     |

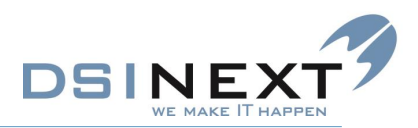

#### Scor optælling på Orto diagnoser

Denne statistik gør det muligt at optælle, hvor mange gange en Scorkort Ortodiagnose er registreret.

Bruger skal igen selv vælge Aktiv/Ikke aktiv og Patient/Ikke patient samt ønsket Scor år. Desuden kan vælge bestemte Årgang, Behandler, Klinik, Skole, Skoledistrikt eller Scor udlæs kode.

Den grafiske visning viser sorterede diagnoser efter antal med den oftest registrerede først.

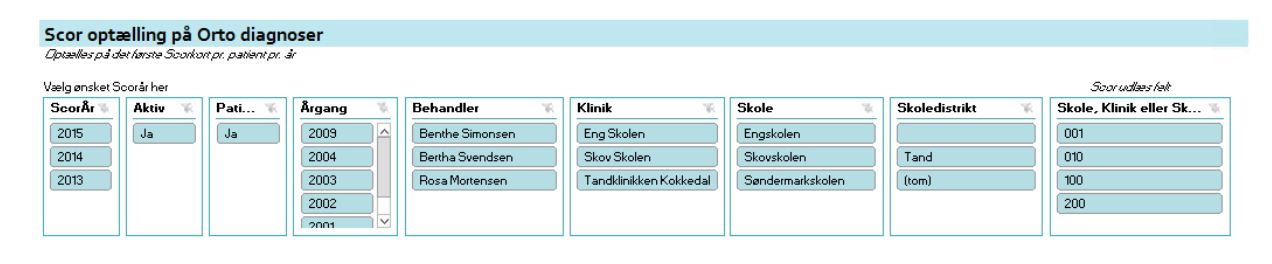

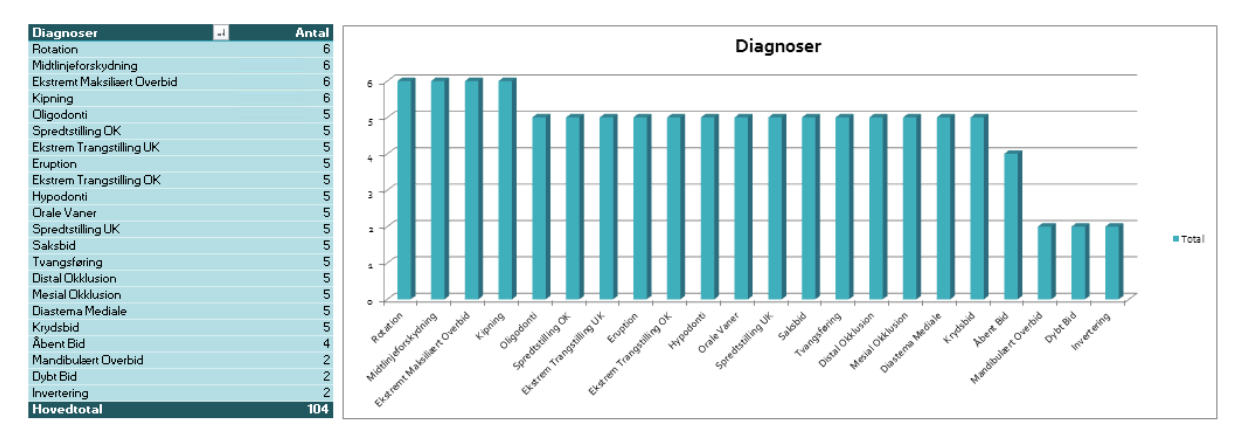

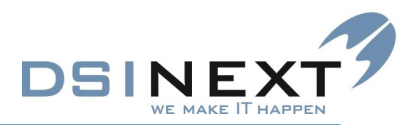

#### Fri optælling og afgrænsning på scorkort og tand informationer

Denne statistik optæller antal flader, der er registreret på Scorkortet. Optællingen vises pr. Tandflade og fordelt på permanente og primære tænder.

Derudover er det helt op til brugeren selv, hvilke kriterier, der ønskes udvalgt på. Der er opsat en bred vifte af muligheder.

| Fri optælling og afgrænsning på Scorkort og Tand informationer |                        |           |      |         |      |            |                                 |                                                     |        |                  |                                    |                                         |  |  |
|----------------------------------------------------------------|------------------------|-----------|------|---------|------|------------|---------------------------------|-----------------------------------------------------|--------|------------------|------------------------------------|-----------------------------------------|--|--|
| Optælles på det hø                                             | ste Scorkort pr. patie | entpr. år |      | -       |      |            |                                 |                                                     |        |                  |                                    |                                         |  |  |
| Vælg ønsket Sc                                                 | orår her               |           |      |         |      |            |                                 |                                                     |        |                  |                                    |                                         |  |  |
| År 🐨                                                           | Måned 🛛 🛞              | Aktiv     | w.   | Patient | - W. | TandType 🚿 | Kvadrant 🚿                      | Tand                                                | - W.   | Flade 🕷          |                                    | Behandler 🕷                             |  |  |
| 2015                                                           |                        | Ja        |      | Ja      |      | Primær     | 1                               | 1                                                   | 1 2    |                  | 2                                  | Benthe Simonsen                         |  |  |
| 2014                                                           | 2                      | Nei       |      |         |      | Permanent  | 2                               |                                                     |        | 3 4              |                                    | Bertha Suendsen                         |  |  |
| 2014                                                           |                        | Lisel     |      |         |      | [ emanent  |                                 |                                                     |        |                  |                                    | Denna Svendsen                          |  |  |
| 2013                                                           | 3                      |           |      |         |      |            | 3                               | 5                                                   | Б      | 5                |                                    | Harry Poulsen                           |  |  |
| 2012                                                           | 4                      |           |      |         |      |            | 4                               | 7                                                   | 8      |                  |                                    | Hosa Mortensen                          |  |  |
| 2011 🗸 🗸                                                       | 5 🗸                    |           |      |         |      |            |                                 |                                                     |        |                  |                                    |                                         |  |  |
|                                                                |                        |           |      |         |      |            |                                 |                                                     |        |                  |                                    |                                         |  |  |
| Antal<br>TandNr                                                | TandType               | -         | Dorm | anont   | Нач  | odtotal    | KariesBeskrive                  | else                                                |        |                  |                                    | 16 - 16 - 16 - 16 - 16 - 16 - 16 - 16 - |  |  |
| 112                                                            |                        | 1         | reim | 15      | HOW  | 16         | Aktiv karies med                | kavitetsda                                          | nnelse | Aktiv k          | karies på                          | idligere fyldt flade, defekt 🛆          |  |  |
| 113                                                            |                        |           |      | 10      |      | 10         | Aktiv karies uder               | Aktiv karies uden kavitetsdannelse Ekstraktion n.d. |        |                  |                                    | a. karies                               |  |  |
| 114                                                            |                        |           |      | 8       |      | 8          | First uterseeling               |                                                     |        |                  |                                    |                                         |  |  |
| 115                                                            |                        |           |      | 12      |      | 12         | rissurrorsegiing                |                                                     |        |                  | ing                                |                                         |  |  |
| 122                                                            |                        | 1         |      | 19      |      | 20         | Fyldning betinget af tandtraume |                                                     |        | Inaktiv          | Inaktiv karies                     |                                         |  |  |
| 123                                                            |                        | 1         |      | 7       |      | 8          | Mistet af anden årsag           |                                                     |        | Pulpal           | Pulpabehandlet tand, p.g.a. karies |                                         |  |  |
| 125                                                            |                        | 1         |      | 10      |      | 11         | L                               |                                                     |        |                  |                                    |                                         |  |  |
| 132                                                            |                        | 2         |      | 14      |      | 16         | Klinik 🐇                        |                                                     | Skole  |                  | - W                                | Skoledistrikt 🕷                         |  |  |
| 133                                                            |                        | 1         |      | 10      |      | 11         | E Shalas                        |                                                     | Engl   |                  |                                    |                                         |  |  |
| 134                                                            |                        | 1         |      | 7       |      | 8          | Englakolen                      |                                                     | Engs   | Engskolen        |                                    |                                         |  |  |
| 135                                                            |                        | 1         |      | 10      |      | 11         | Skov Skolen                     |                                                     | Skole  | Skolen ved Åen   |                                    | Blåbær                                  |  |  |
| 141                                                            |                        | 3         |      | 12      |      | 15         | Strand Skolen                   | Strand Skolen                                       |        | Skovskolen       |                                    | Jordbær                                 |  |  |
| 143                                                            |                        | 1         |      | 8       |      | 3          | Tandklinikken K                 | okkedal                                             | Sønd   | Søndermarkskolen |                                    | Solbær                                  |  |  |
| 144                                                            |                        | 1         |      | 7       |      | 8          | Til Crass                       |                                                     |        |                  |                                    | Trad                                    |  |  |
| 145                                                            |                        | 1         |      | 8       |      | 9          | Tu: ougsen                      | I di. Ətigsen                                       |        |                  |                                    |                                         |  |  |
| 151                                                            |                        | 14        |      | 16      |      | 30         |                                 |                                                     |        |                  |                                    | (tom)                                   |  |  |
| 152                                                            |                        | 7         |      | 7       |      | 14         |                                 |                                                     |        |                  |                                    |                                         |  |  |
| 153                                                            |                        | 2         |      | 8       |      | 10         |                                 |                                                     |        |                  |                                    |                                         |  |  |
| 154                                                            |                        | 2         |      | 9       |      | 11         |                                 |                                                     |        |                  |                                    |                                         |  |  |
| 161                                                            |                        | 2         |      | 45      |      | 45         | Alder                           | W.                                                  | Årgar  | a                | 16                                 | Skole, Klinik, Skol 🕷                   |  |  |
| 162                                                            |                        |           |      | 12      |      | 12         |                                 |                                                     |        | -                |                                    |                                         |  |  |
| 163                                                            |                        |           |      | 13      |      | 13         | 10                              | Ê                                                   | 2005   |                  | Ê                                  |                                         |  |  |
| 164                                                            |                        |           |      | 10      |      | 10         | 11                              |                                                     | 2004   |                  |                                    | 002                                     |  |  |
| 165                                                            |                        |           |      | 11      |      | 11         | 12                              |                                                     | 2003   |                  |                                    | 010                                     |  |  |
| 4.74                                                           |                        |           |      | 70      |      | 70         |                                 |                                                     |        |                  |                                    |                                         |  |  |

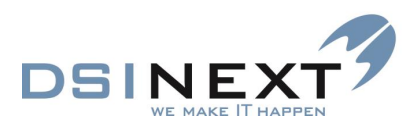

### 5.TK2BI\_Traume.xlsx

#### Generelt for datagrundlaget Traume

I datagrundlaget til Traume er medtaget alle Traumejournaler.

#### Traumetænder m. diagnoser

Denne statistik optæller, på tværs af Traumejournaler, antallet af forekomster af Traumediagnoser. Det er muligt at foretage forskellige afgrænsninger fx på tænderne, årgang, diagnoser mfl.

| Traumetænder med diagnose                                                                                                    |         |                |          |       |          |         |   |                   |                       |      |       |                 |             |                   |                |
|----------------------------------------------------------------------------------------------------|---------|----------------|----------|-------|----------|---------|---|-------------------|-----------------------|------|-------|-----------------|-------------|-------------------|----------------|
| (Alle traumejournaler er medtaget i datagrundlaget)                                                                                                    |         |                |          |       |          |         |   |                   |                       |      |       |                 |             |                   |                |
| Ăr                                                                                                    | *       | Måned          | <i>K</i> | Aktiv | <i>¥</i> | Patient | * | Tekst             | <i>¥</i>              | Ă    | rgang | - W             | Behandler 🕅 | Stamklinik Std. 🛞 | Traumeklinik 🕷 |
| 2015                                                                                                    |         | 1              |          | Ja    |          | Ja      |   | Ømhed ved tryk    |                       | 2009 | 2004  | Benthe Simonsen | Skov Skolen | Tandreguleringen  |                |
| 2014                                                                                                    |         | 3              |          |       |          |         |   | Vitalitet         | Subluxation           |      | 2002  | 2001            |             |                   | (tom)          |
|                                                                                                    |         | 5              |          |       |          |         |   | Rodfraktur(1-3)   | Løsning(1-3)          |      | 2000  | 1998            |             |                   |                |
|                                                                                                    |         | 8              |          |       |          |         |   | Lateral luxation  | Krone-rodfraktur(1-2) | -    |       |                 |             |                   |                |
|                                                                                                    |         | 10             |          |       |          |         |   | Kronefraktur(1-5) | Intrusion             |      |       |                 |             |                   |                |
|                                                                                                    |         |                |          |       |          |         |   | Farve             | Extrusion             |      |       |                 |             |                   |                |
|                                                                                                    |         |                |          |       |          |         |   | Exartikulation    | Concussion            |      |       |                 |             |                   |                |
|                                                                                                    |         |                |          |       |          |         |   |                   |                       |      |       |                 |             |                   |                |
|                                                                                                    |         |                |          |       |          |         |   |                   |                       |      |       |                 |             |                   |                |
| Der tatiler forsinnerter of disonnerer of tannerer of tannerer of |         |                |          |       |          |         |   |                   |                       |      |       |                 |             |                   |                |
|                                                                                                    |         |                |          |       |          |         |   |                   |                       |      |       |                 |             |                   |                |
| Diagnoser (fol                                                                                                    | d ud fo | or evt. diagno | osetekst | :)    |          |         |   |                   | <b>•</b>              |      | Anta  |                 |             |                   |                |
| Concussion     Euclidean                                                                                                    |         |                |          |       |          |         |   |                   |                       |      | 2     |                 |             |                   |                |
| Extrusion                                                                                                    |         |                |          |       |          |         |   |                   |                       |      |       |                 |             |                   |                |
| lateral luxa                                                                                                    | tion    |                |          |       |          |         |   |                   |                       |      | 1     |                 |             |                   |                |
| Intrusion                                                                                                    |         |                |          |       |          |         |   |                   |                       |      |       |                 |             |                   |                |
| Exartikulati                                                                                                    | on      |                |          |       |          |         |   |                   |                       |      | 1     |                 |             |                   |                |
| Kronefraktu                                                                                                    | ur(1-5) |                |          |       |          |         |   |                   |                       |      | 4     |                 |             |                   |                |
| Rodfraktur(                                                                                                    | 1-3)    |                |          |       |          |         |   |                   |                       |      | 2     |                 |             |                   |                |
| Ømhed ved                                                                                                    | tryk    |                |          |       |          |         |   |                   |                       |      | 3     |                 |             |                   |                |
| © Ømhed ved percussion                                                                                                    |         |                |          |       |          |         |   |                   |                       |      | 2     |                 |             |                   |                |
|                                                                                                    |         |                |          |       |          |         |   |                   |                       |      | 1     |                 |             |                   |                |
| Farve                                                                                                    |         |                |          |       |          |         |   |                   |                       |      | 2     |                 |             |                   |                |
| Krone-rodfr                                                                                                    | aktur(  | 1-2)           |          |       |          |         |   |                   |                       |      | 1     |                 |             |                   |                |
| • Vitalitet                                                                                                    |         |                |          |       |          |         |   |                   |                       |      | 1     |                 |             |                   |                |
| Hovedtotal                                                                                                    |         |                |          |       |          |         |   |                   |                       |      | 27    |                 |             |                   |                |
|                                                                                                    |         |                |          |       |          |         |   |                   |                       |      |       | -               |             |                   |                |

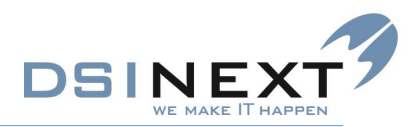

#### Traume med diagnose på alder/årgang

Denne statistik tæller antal Traumejournaler fordelt på Årgang i det valgte Journal-år, fordelt på Årgang.

Der kan udvælges specifikke Diagnoser, hvis ønsket.

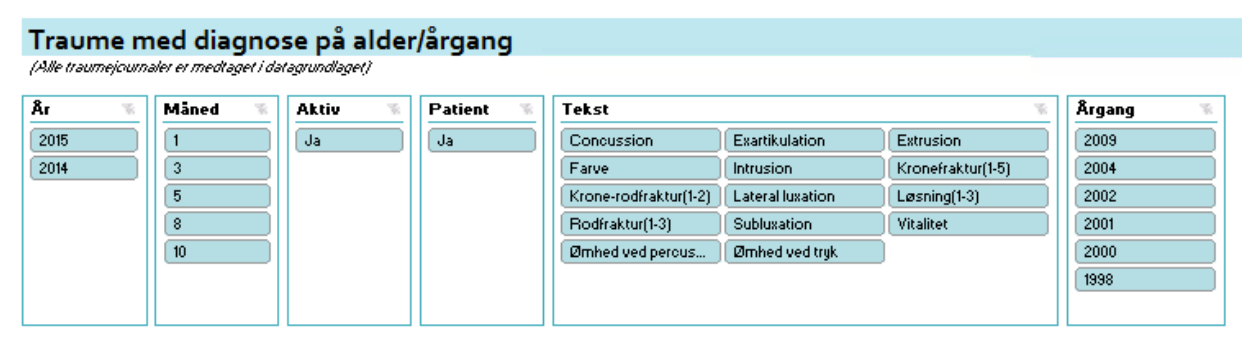

Der tælles forekomster af traumediagnoser på tænder, således kan samme traumejournal godt være medtalt flere gange, hvis flere tænder er berørt

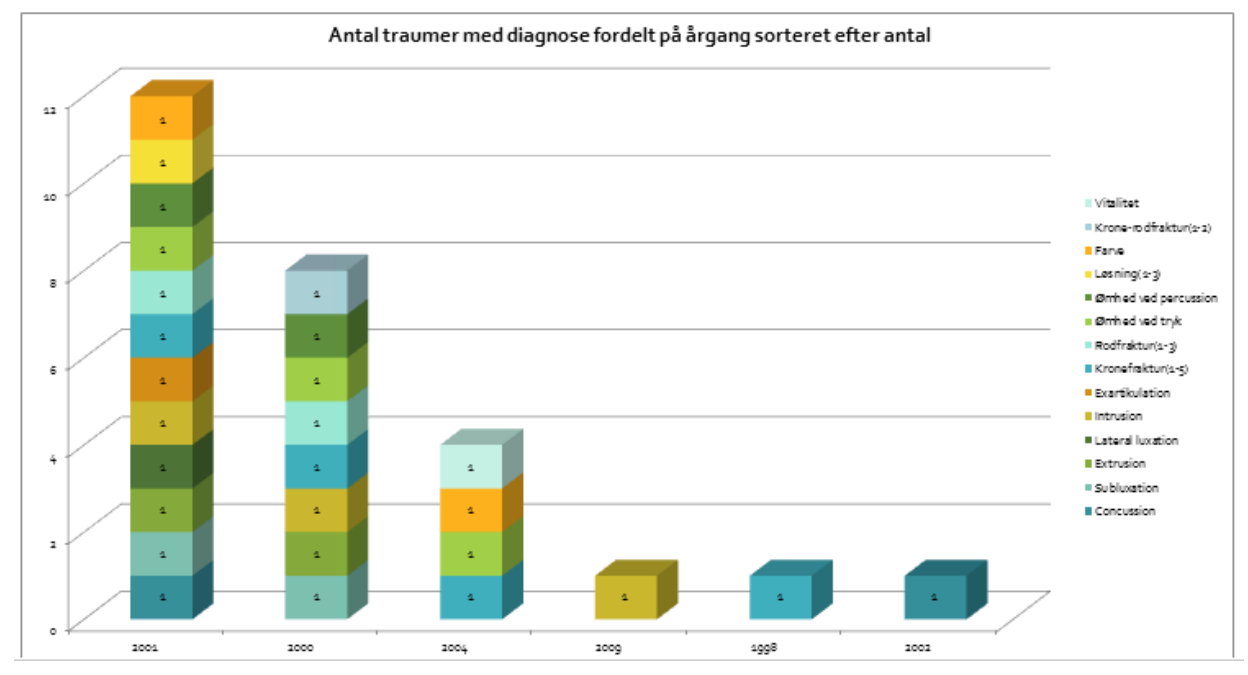